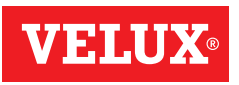

# GGL/GGU INTEGRA® GGL/GGU Solar CVP KMX 100 / KMX 200 / KSX 100 / KLR 100

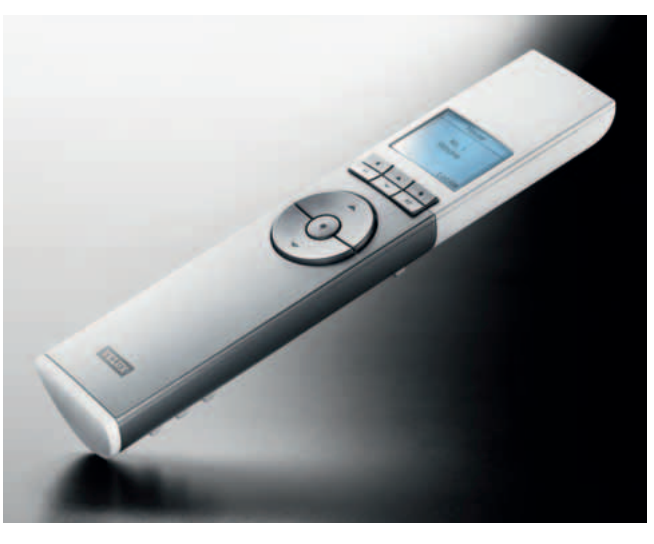

# Руководство по эксплуатации

io homecontrol\*

РУССКИЙ

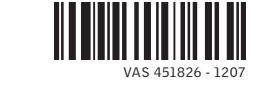

# Содержание

# Поздравляем Вас с приобретением нового изделия VELUX!

Чтобы использовать его с максимальной эффективностью, внимательно ознакомьтесь со всеми указаниями по эксплуатации и техническому обслуживанию.

| Важная информация                         | 4-5   |
|-------------------------------------------|-------|
| Подготовка к работе                       |       |
| Первоначальная настройка                  | 6-7   |
| Функции пульта ДУ                         | 8-9   |
| Эксплуатация                              |       |
| Локализация и эксплуатация компонентов    | 10-12 |
| - одно окно                               | 10    |
| - несколько окон                          | 11-12 |
| Автоматическое закрытие окна              | 13    |
| Выбор положения и интенсивности освещения | 14-15 |

#### Функции меню

| Функции меню                            | 16    |
|-----------------------------------------|-------|
| Навигация по меню                       | 17    |
| Изменение языка индикации               | 18    |
| Комната, Группа и Зона                  | 19    |
| - Создание директории Комната           | 20-21 |
| - Редактирование параметров Комната     | 22-23 |
| - Создание директории Группа            | 24-25 |
| Присвоение названий                     | 26-27 |
| Программы                               | 28-45 |
| - Моя программа                         | 29-33 |
| - Программа быстрого доступа P1/P2      | 34-39 |
| - Регулирование Теплового Баланса (РТБ) | 40-45 |
| Отключение датчика дождя                | 46    |
| Время и дата                            | 48    |
| Блокировка кнопок                       | 49    |

| Дисплей                         | 50-51 |
|---------------------------------|-------|
| - Подсветка дисплея             | 50    |
| - Спящий режим                  | 51    |
| Изменение очередности в списке  | 52-53 |
| Код доступа                     | 54    |
| Версия программного обеспечения | 55    |
| Стирание установок пульта ДУ    | 56    |

#### Расширение системы

| Регистрация новых компонентов                        |       |
|------------------------------------------------------|-------|
| Использование дополнительных пультов ДУ              | 60-69 |
| - Копирование данных в новый пульт ДУ                | 62-63 |
| - Копирование данных в используемый пульт ДУ         | 64-65 |
| - Копирование компонентов из пультов ДУ другого типа | 66-67 |
| - Копирование компонентов в пульты ДУ другого типа   | 68-69 |
| Ключ безопасности                                    | 70-71 |

### Возврат к исходным установкам

| Сброс настроек и подготовка к регистрации | 72-73 |
|-------------------------------------------|-------|
| Сброс настроек пульта ДУ                  | 74    |

#### Установка и соединение

| Держатель пульта ДУ                | 76-77 |
|------------------------------------|-------|
| Датчик дождя                       | 78    |
| Шторы, рольставни и др. компоненты | 79    |

### Использование и обслуживание

| Сбой питания / г | тотеря пульта ДУ | 80    |
|------------------|------------------|-------|
| Обслуживание     |                  | 81-83 |

#### Прочая информация

| Символы дисплея | 84 |
|-----------------|----|
| Тексты дисплея  | 85 |
| Глоссарий       | 86 |
|                 |    |

## Важная информация

Сохраните это руководство для справок в дальнейшем. Ознакомьте с ним каждого нового пользователя.

#### Техника безопасности

- Перед началом эксплуатации убедитесь, что пользование автоматизированным окном не сопряжено с риском повреждения какого-либо имущества, а также с опасностью травмирования людей или животных.
- В целях вашей личной безопасности никогда не свешивайтесь из открытого окна и не выставляйте наружу руки, не обеспечив отключение от сети или батарейного источника питания.
- Не позволяйте детям играть с окном и с его электроприводными компонентами. Храните пульт ДУ в месте, недоступном для детей.
- Если возникнет необходимость в ремонте или регулировке, отсоедините окно от сети или батарейного источника питания и исключите возможность его случайного подсоединения.
- Штекер сетевого шнура изделий, подключаемых к сети переменного тока, предназначен только для использования внутри помещения.
- Рекомендуется хранить пульт ДУ в том же помещении, где находится окно и его электроприводные компоненты.

#### Функциональные особенности

 При попадании влаги на поверхность датчика дождя электропривод автоматически закроет окно, оставив открытым вентиляционный клапан-форточку.

Примечание: GGL/GGU INTEGRA, KMX и CVP поставляются с датчиком дождя.

- Отключение датчика дождя при открытом окне обуславливает риск проникания воды.
- Во избежание закрывания окна при мелком/слабом дожде, тумане или росе датчик дождя оснащен нагревательным элементом, осушающим его поверхность.
- Если окно было открыто вручную, электропривод не активируется в автоматическом режиме в случае дождя.
- Для перевода окна из полностью открытого в полностью закрытое положение требуется около минуты с момента активации. Следовательно, в случае дождя некоторое количество воды все же сможет проникнуть в помещение прежде, чем окно успеет закрыться.
- Снег и/или наледь могут блокировать работу окна.

#### Особенности окна

- Это окно было разработано для использования с оригинальными компонентами VELUX. Подсоединение к нему изделий других производителей может вызвать повреждение или неисправность.
- Окно совместимо с компонентами, имеющими логотип io-homecontrol.
- Отслужившее электрооборудование нельзя выбрасывать вместе с обычными бытовыми отходами. Следуйте местным правилам утилизации электронного оборудования.
- При утилизации отслуживших батарей учитывайте требования экологической безопасности.
- Предполагаемый срок службы батарей пульта дистанционного управления: около 1 года.
- Предполагаемый срок службы батарей привода, работающего от солнечной энергии: около 10 лет.
- Упаковочные материалы можно выбросить вместе с обычными бытовыми отходами.
- Диапазон радиочастот: 868 МГц.
- Дальность приема: до 300 м в свободном пространстве. В зависимости от архитектурных особенностей здания, дальность приема в помещении составляет около 30 м. При этом, в случае использования железобетонных конструкций, наличия металлических потолков и стен из гипсового цемента со стальными элементами дальность приема может быть меньше.
- Уровень шума: макс. 70 дБ(А).

#### Уход и техническое обслуживание

- Отсоедините устройство от сети или батарейного источника питания прежде, чем выполнять любые операции по уходу за окном, а также перед ремонтом окна и подключенного к нему оборудования. Убедитесь, что случайное подключение к сети во время проведения работ невозможно.
- При обслуживании и установке необходимо соблюдать требования безопасности и охраны труда.
- При повреждении сетевого шнура его замена должна осуществляться только квалифицированными специалистами в соответствии с местными правилами работы с электрооборудованием.
- Запчасти к устройству можно заказать в компании VELUX. Пожалуйста, сообщайте при этом данные, указанные на маркировочной табличке.
- Со всеми техническими вопросами обращайтесь к консультантам VELUX.

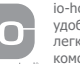

io-homecontrol® предлагает передовую и надежную радиочастотную технику, удобную в установке и эксплуатации. Устройства с маркировкой io-homecontrol® легко коммутируются друг с другом, обеспечивая пользователям повышенный комфорт, безопасность и экономию энергии. www.io-homecontrol.com

# Первоначальная настройка

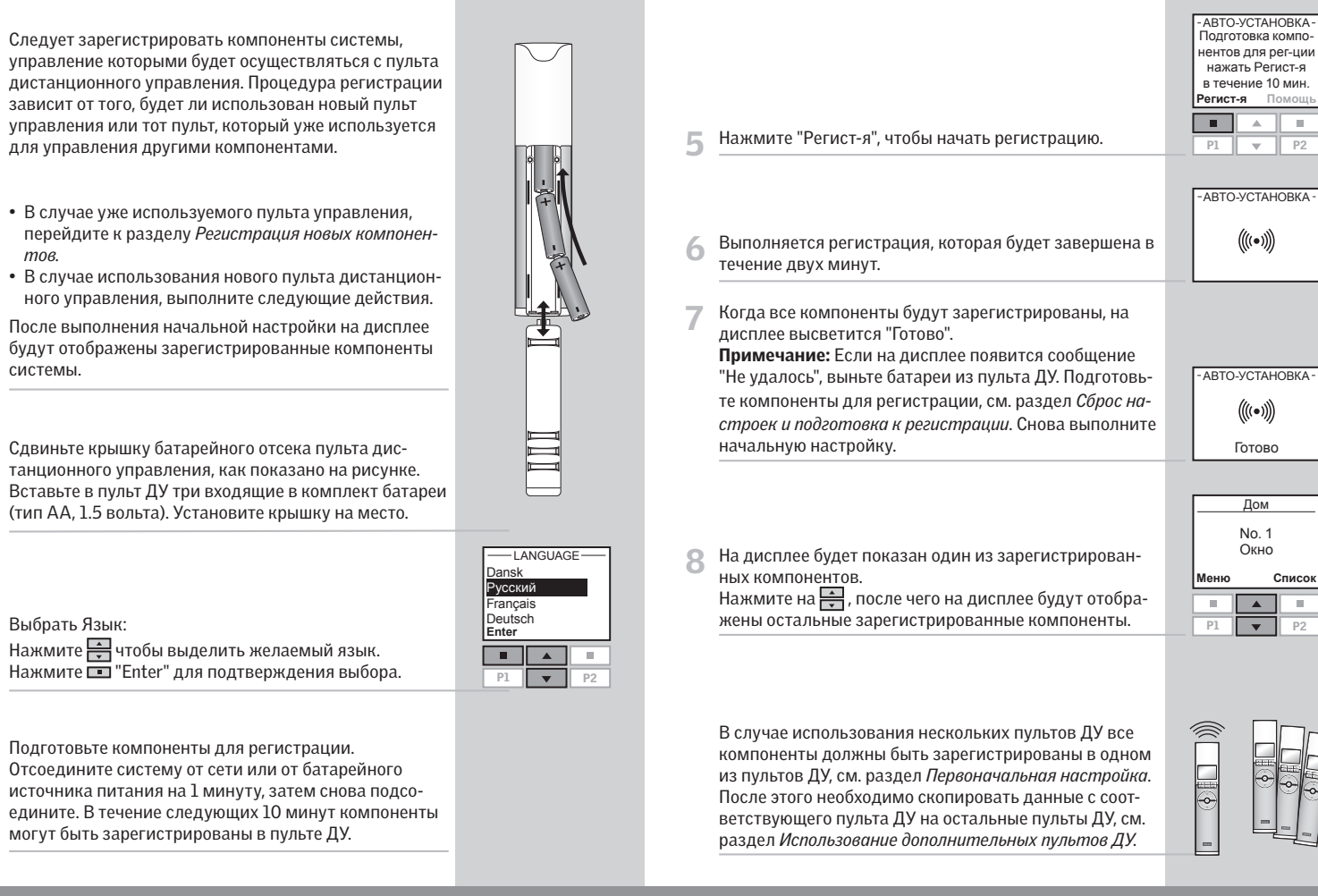

# Функции пульта ДУ

**Дисплей** отображает информацию о том, какой компонент работает в данный момент, какая функция меню используется и т.д. Выбранная область указана в верхней строке данных, отображаемых на дисплее. По умолчанию компоненты отображаются в области Дом. Нижняя строка индикации указывает текущую функцию двух кнопок выбора. **Примечание:** На дисплее отображается тот компонент, по которому выполнялась последняя операция.

Кнопки выбора, навигации и программирования

Кнопки управления выбранным компонентом

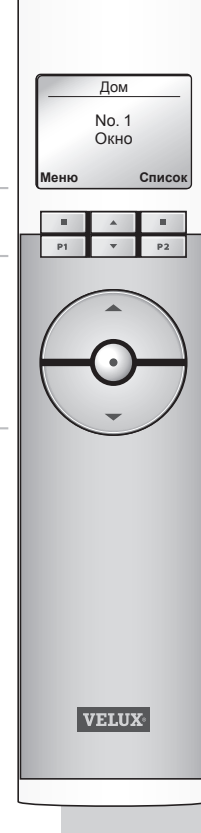

#### Кнопки выбора

Текущая функция кнопки указывается на дисплее прямо над ней.

- для **активизации** меню и подтверждения выбранных функций меню.
- для **локализации** Комнаты, Группы, Зоны или компонента, требующего управления.

#### Кнопки навигации

- для прокручивания списка компонентов или опций меню вверх-вниз.
- для **перемещения** по вариантам настройки пульта ДУ с целью установки интервалов автоматического закрытия окна.

|    |   | -  |
|----|---|----|
| P1 | • | P2 |
|    |   |    |

Дом

No. 1

Окно

P1 v P2

P1 v P2

Меню

Списо

#### Кнопки программ быстрого доступа Р1/Р2

- для **активизации** программы нажатием всего одной кнопки.

|  | P1 | - | P2 |
|--|----|---|----|
|  |    |   |    |

# Кнопки функционального управления компонентом или Группой компонентов

Кнопка OTKP/BBEPX/BKЛ или AKP/BHИ3/BЫКЛ Краткое нажатие: перевод электрического компонета в крайнее верхнее или нижнее положение. Длительное нажатие: перевод электрического компонета в одно из предустановленных положений. См. раздел Выбор положения и интенсивности освещения.

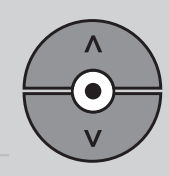

#### Кнопки Стоп/Статус

### • СТОП / СТАТУС

Краткое нажатие: остановка работающего компонента или отображение статуса компонента. Длительное нажатие: все работающие компоненты останавливаются.

# Локализация и эксплуатация компонентов

Для того чтобы задействовать какой-либо электрический компонент (например, штору), вам потребуется сначала обнаружить его на дисплее.

В последующих примерах показан самый простой способ поиска компонента, которым вы хотите воспользоваться.

### Одно окно

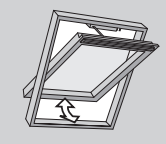

#### С одним электрическим компонентом

Окно оборудовано только электроприводом, поэтому предварительная локализация устройства здесь не требуется. Нажмите для начала работы.

| No. 1<br>Окно |        |
|---------------|--------|
| Меню          | Список |
|               |        |

Дом

#### С дополнительными электрическими компонентами

Окно оборудовано электроприводом, рольставнями, шторой и подсветкой.

Данный пример показывает, как локализовать штору на дисплее и приступить к ее управлению.

Нажмите 🚍 , чтобы найти опцию "Штора".

Нажмите 😔 для начала работы.

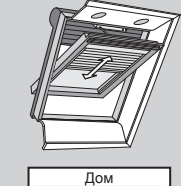

No. 1

Штора

P1 🔻

Списо

Три окна оборудованы только электроприводом. Данный пример показывает, как локализовать на

дисплее и открыть окно No. 2.

С одним электроприводным компонентом

Нажмите 🚔 , чтобы найти окно No. 2.

Нажмите 😔 , чтобы открыть окно.

Несколько окон

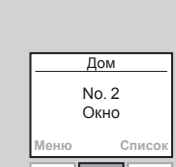

Меню Список Р1 Р2

## Несколько окон

#### Несколько окон

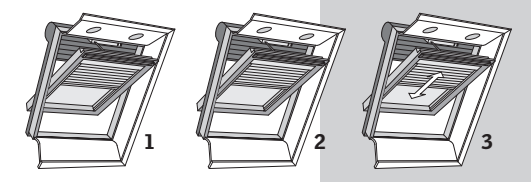

#### С дополнительными электрическими компонентами

Три окна, каждое из которых оборудовано электроприводом, рольставнями, шторой и подсветкой.

Пример показывает, как локализовать на дисплее штору No. 3 и приступить к управлению.

| Нажмите | 🔳 "Список". |
|---------|-------------|

2 На дисплее отображается список всех типов компонентов в области Дом. Нажмите , чтобы выделить опцию "Штора". Нажмите "Выбрать".

| Рольставни<br>Штора<br>Полсветка |       |       |  |  |
|----------------------------------|-------|-------|--|--|
| Выбрат                           | ъ     | Назад |  |  |
|                                  |       |       |  |  |
| P1                               | •     | P2    |  |  |
|                                  |       |       |  |  |
|                                  | ITODA |       |  |  |

Дом

No. 1

Окно

Окно

No. 1

No 3

Список

10.

P2

- 3 Нажмите , чтобы выделить штору "No. 3". Нажмите ■ "Выбрать".
- 👍 Нажмите 🚭 для начала работы.

# Автоматическое закрытие окна

Если окно было открыто с помощью пульта ДУ, вы можете запрограммировать его автоматическое закрытие.

Например, вернувшись домой, вы хотите быстро проветрить комнату. Возможные установки: Дезактивирована, 5 мин, 10 мин, 15 мин, 20 мин, 30 мин, 45 мин и 60 мин.

Пример показывает, как запрограммировать автоматическое закрытие окна No. 1 через 10 минут после его открытия.

Выберите окно No. 1 на дисплее. Чтобы открыть окно, нажмите 😌 .

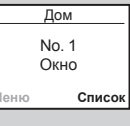

Состояние

()

Авто-закрытие

- На дисплее отобразится пиктограмма () и сообщение "Авто-закрытие". Чтобы настроить автоматическое закрытие окна, в течение 5 секунд начните выполнение действий, указанных в пункте 3.
- 3 Используя для выбора интервала времени кнопки установите "в: 10 мин".
- 4 На дисплее отобразится пиктограмма 🕗 и начнется обратный отсчет времени до закрытия окна.

В случае если вы закроете окно до истечения указанного времени, автоматическое закрытие будет отменено.

**Примечание:** Вы можете запрограммировать автоматическое выполнение операции для солнцезащитных аксессуаров через Программы.

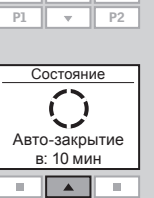

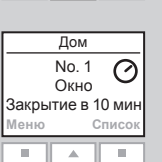

P1 P2

12 VELU>

VELUX 13

# Выбор положения и интенсивности освещения

Компонент или Группа компонентов могут быть запрограммированы на частичное открывание/закрывание.

На следующем примере показано, как запрограммировать рольставни, чтобы они опустились вниз на 50%.

Выберите нужный компонент на дисплее (см. раздел Локализация и эксплуатация компонентов).

|   |                                              |          |          | 40.00         |      |
|---|----------------------------------------------|----------|----------|---------------|------|
|   |                                              |          | і<br>Рол | No. 2<br>ьста | вни  |
|   |                                              | •        | Иеню     |               | Спис |
| 2 | На дисплее отображается выбранный компонент. | E        |          |               |      |
|   | Здесь это рольставни №. 2.                   |          | P1       |               | P2   |
|   |                                              |          |          |               |      |
|   |                                              | <b>-</b> | Впо      | ложе          | ние  |
|   |                                              |          |          |               |      |

Лом

50% опускание ●●●●●000000

Список P2

Нажмите и удерживайте кнопку 🎯 , при этом следите 3 за дисплеем. Каждая черная отметка соответствует опусканию рольставней на 10%. Таким образом, пять черных отметок соответствуют опусканию на 50%.

Отпустите кнопку 💮 , и рольставни займут выбранное вами положение.

Примечание: Краткое нажатие кнопки переведет рольставни в крайнее верхнее или крайнее нижнее положение.

Подсветка окна управляется по тому же принципу. Проценты в данном случае означают интенсивность освещения.

Краткое нажатие кнопки: Подсветка полностью включена или выключена.

Некоторые декоративные компоненты и солнцезащитные аксессуары могут управляться двумя способами. В частности, жалюзи можно поднимать и опускать, а их створки можно наклонять под разными углами. Выбрав компонент на дисплее, выберите Наклонить или Повернуть ◀I► с помощью кнопок навигации

Чтобы проветрить помещение через вентиляционный клапан-форточку, не открывая при этом окно, отпустите кнопку 🛞, в тот момент, когда на дисплее отобразится "Вентиляция".

# Функции меню

Дом No. 1

Окно

— МЕНЮ —

Установки Дома

Личные настройки Настройки

Выбрать Назад

Программы

Список

Меню

Функции меню, доступные с пульта ДУ.

Дополнительная информация об отдельных функциях имеется в специализированных разделах руководства.

– УСТАНОВКИ ДОМ –

Изменить порядок

Переименовать

ЛИЧНЫЕ НАСТРОЙКИ

Назад

→ c. 20-23

→ c. 24-25

→ c. 52-53

→ c. 26-27

→ c. 56

→ c. 18

→ c. 48

→ c. 54

→ c. 49

→ c. 50-51

→ c. 58-59

→ c. 62-63

→ c. 70-71

→ c. 68-69

→ c. 41-45

→ c. 29-37

→ c. 55

Комната -

Очистить

Выбрать

Язык

Дисплей

Время и дата

Код доступа -

Выбрать Назад

— НАСТРОЙКИ -

Регистрация

Копирование

Безопасность

Конфигурация

Программное обесп

Выбрать Назад

— ПРОГРАММЫ —

Назад

Активировать Записать

Очистить Переименовать Изменить порядок Выбрать

Блокировка -

Группа

# Навигация по меню

На примере показано, как найти раздел меню Комната путем просмотра опций меню.

|      | Дом           |        |  |  |  |  |  |
|------|---------------|--------|--|--|--|--|--|
|      | No. 1<br>Окно |        |  |  |  |  |  |
| Меню | C             | Список |  |  |  |  |  |
|      |               |        |  |  |  |  |  |
| P1   | <b>_</b>      | P2     |  |  |  |  |  |

Нажмите 📼 "Меню".

- 2 На дисплее в разделе Меню отобразится список опций меню. Нажмите 🚔 , чтобы выбрать опцию "Установки Дом".
- Установки Дом Личные настройки Настройки Программы Выбрать Назад P1 🔻 P2

- МЕНЮ-

3 На дисплее отобразится список опций меню из раздела Установки Дом.

Нажмите 💷 "Выбрать" для подтверждения выбора.

- Нажмите 🚔 , чтобы выбрать "Комната".
- Нажмите 💷 "Выбрать" для подтверждения выбора.

Теперь вы можете перейти к функциям меню, предлагаемым опцией Комната.

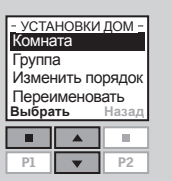

|   | Далее по всей инструкции выбор опций меню<br>осуществляется следующим образом: |   | <u>Дом</u><br>No. 1<br>Окно |   | 1<br>D |
|---|--------------------------------------------------------------------------------|---|-----------------------------|---|--------|
|   |                                                                                | l | Меню                        |   | Список |
| 1 | Нажмите 💷 "Меню".                                                              | [ | P1                          | * | P2     |
| 2 | Прокрутите опции меню:<br>Установки Дом → Комната                              |   |                             |   |        |

## Изменение языка индикации

Вы можете изменить язык текстовой индикации дисплея.

Следующий пример показывает, как выбрать французский язык.

|    |                   | No. 1<br>Окно |   |    |      |
|----|-------------------|---------------|---|----|------|
|    |                   | Меню          |   | Сп | исок |
| _  |                   |               |   | Т  |      |
| 1. | Нажмите 💷 "Меню". | P1            | - | Т  | P2   |
|    |                   |               |   |    |      |

#### 2 Покрутите опции меню:

Личные настройки 🔸 Язык

| На дисплее отобразится список языков. Я | зык, исполь- |
|-----------------------------------------|--------------|
| зуемый в настоящий момент будет отмеч   | ен галочкой. |

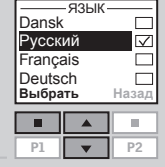

язы Dansk

Русский

Français Deutsch

Выбрать

Дом

3

Нажмите 🚔 чтобы выбрать другой язык. 4 Нажмите 🔲 "Выбрать" для подтверждения выбора.

На дисплее появится сообщение об активизации 5 выбранного вами языка.

- INFORMATION -Sauvegardé

# Комната, Группа и Зона

Для упрощения поиска и управления компонентами рекомендуется привязать каждый компонент к определенной Комнате и/или Группе. Нижняя строка индикации указывает текущую функцию двух кнопок выбора. По умолчанию компоненты отображаются в области Дом.

#### Определение директории Комната

Комната включает в себя один или несколько компонентов любого типа, расположенных в одном и том же помещении, например, в спальне или на кухне. Каждый компонент может быть приписан только к одной директории Комната.

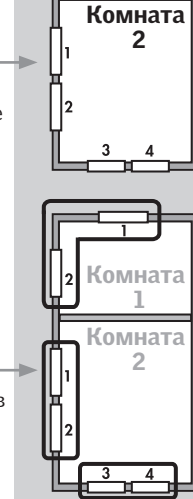

2 Комната

1

#### Определение директории Группа

Группа состоит, по крайней мере, из двух компонентов одного типа (например, двух рольставней).

Группа "Все", включающая в себя все компоненты одного типа, создается автоматически, чтобы упростить поиск и одновременное управление однотипными устройствами.

Директории Группа, охватывающие несколько директорий Комната, называются Зонами.

Определение директории Зона

Зона - это Группа, охватывающая несколько директорий Комната.

Вы можете создать Зону, объединяющую, к примеру, все рольставни на окнах, выходящих на запад и юг.

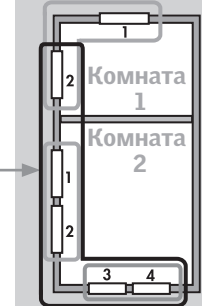

# Создание директории Комната

Лом Директории Комната создают-**Б** На дисплее отобразится выбранный компонент. ДОМ окно ся для того, чтобы упростить Нажмите 📼 "Еще", чтобы переместить в Комната 1 No. 1 поиск и управление компонендругие компоненты. Дисплей снова отобразит список тами. из пункта 4. Повторите шаги 4-5, чтобы переместить Далее В следующем примере соответствующие компоненты в Комната 1. представлены две директории Комната, каждая из Нажмите 💷 "Далее" для продолжения операции. P2 P1 Ψ. которых включает в себя два окна. Ниже показано, как создать директорию Комната 1, перемещая нужные —ДАЛЕЕкомпоненты из директории Дом в директорию Комна-Сохранить та 1. На дисплее отобразится список опций меню. Отмена Комп-нт Дом Отмена Комнаты Нажмите 🚔 чтобы выбрать опцию "Сохранить". No. 1 Выбрать Назал Нажмите 🔲 "Выбрать" для подтверждения выбора. Окно Для отмены выберите другие опции. Спис P1 P2 Нажмите 📼 "Меню". A . — ИНФОРМАЦИЯ — Комната создана Прокрутите опции меню: На дисплее появится информация о создании новой Комнаты. Установки Дом 🔸 Комната 🔶 Создать Далее на дисплее появится запрос о том, нужно ли 8 На дисплее отобразятся области, в данном случае -КОМПОНЕНТ ИЗавтоматически приписать остальные компоненты к область Дом. Дом другой директории Комната. -ИНФОРМАЦИЯ-Нажмите 🚔 , чтобы выбрать ту из них, где распо-• Нажмите 💷 "Да" для занесения остальных компо-Сохранить все ложен компонент, который будет первым занесен в компоненты нентов в Комната 2. Выбрать Назал для другой Комната 1. • Нажмите 💷 "Нет", чтобы автоматически вернуться Комнаты Нет Нажмите 💷 "Выбрать" для подтверждения выбора. Дa к списку пункта 3, после чего вы можете продолжить создание Комнат. . Примечание: При создании Комнаты 1, Комната 2 На дисплее отображается список всех компонентов, будет создана автоматически. — ИНФОРМАЦИЯ занесенных в директорию Дом. Тип компонента, в данном случае Окно, отображается на дисплее. Отде-Комната создана На дисплее появится информация о создании новой Q льные компоненты можно выбрать кратким нажатием ДОМ Комнаты. OKHOкнопки 😔 . Произойдет кратковременная активация No. 1 компонента. No. 2 No 3 Примечание: в процессе при-Нажмите 🚔 чтобы выбрать компонент, который будет Выбрать писки к директории Комната перемещен в Комната 1. 10.1 компонентам автоматически Нажмите 💷 "Выбрать" для подтверждения выбора. присваиваются новые номера. Комната 1 Комната

2

3

4

# Редактирование директории Комната

Вы можете отредактировать созданные вами директории Комната, то есть перенести один или несколько компонентов из одной директории Комната в другую.

Следующий пример показывает, как электропривод окна No. 1 может быть перенесен из Комната 1 в Комната 2. 5 На дисплее отобразится список компонентов нужного типа.

Нажмите 🚔, чтобы выбрать компонент, который будет перемещен. Отдельные компоненты можно выбрать кратким нажатием кнопки 🚱. Произойдет кратковременная активация компонента. Нажмите 📼 "Выбрать" для подтверждения выбора.

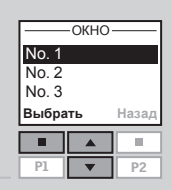

| 6 | На дисплее отобразится список всех директорий  |
|---|------------------------------------------------|
| U | Комната, в которые можно переместить выбранный |
|   | компонент.                                     |
|   |                                                |

| Комната 1<br>Комната 2 |    |       |  |  |  |  |  |
|------------------------|----|-------|--|--|--|--|--|
| Комната 3              |    |       |  |  |  |  |  |
|                        |    |       |  |  |  |  |  |
| Выбра                  | ть | Назад |  |  |  |  |  |
| Выбра                  | ть | Назад |  |  |  |  |  |

-ИНФОРМАЦИЯ-

Комнаты

изменены

-ПЕРЕМЕСТИТЬ В-

Нажмите 🚔 , чтобы выбрать директорию Комната, в которую будет перемещен компонент. Нажмите 📼 "Выбрать" для подтверждения выбора.

7 На дисплее появится сообщение об изменении нескольких директорий Комната.

Внесение изменений по директориям Группы осуществляется так же, как и по директориям Комнаты.

**Примечание:** в процессе приписки к директории Комната компонентам автоматически присваиваются новые номера.

- **Нажмите 📼 "Меню"**.
- 2 Прокрутите опции меню:

#### Установки Дом 🔸 Комната 🔶 Изменить

3 На дисплее отобразится список созданных директорий Комната.

Нажмите 📻 , чтобы выделить директорию Комната, из которой нужно переместить определенный компонент.

Нажмите 📼 "Выбрать" для подтверждения выбора.

4 На дисплее отобразится список всех типов компонентов в директории Комната, подлежащей редактированию.

Нажмите 🔲 "Выбрать" для подтверждения выбора.

Нажмите 🚔 , чтобы выбрать "Окно".

Окно Рольставни Выбрать Назад

Комната 1

No. 1 Окно Списо

P1 🔻 P2

-ПЕРЕМЕСТИТЬ ИЗ-

.

— КОМНАТА 1 —

Назад

P2

Комната 1

Комната 2 Комната 3

Выбрать

P1

Меню

# Создание директории Группа

Для того чтобы упростить поиск и одновременное управление однотипными компонентами, вы можете создать директорию Группа.

В следующем примере показана комната с 4 окнами, каждое из которых оборудовано электроприводом, и показано, как создать директорию Группа 1, состоящую из электроприводов окон No. 3 и No. 4. Подразумевается, что Комната 1 уже создана.

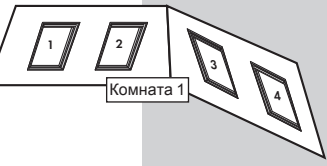

**Примечание:** Во время создания директории Комната 1 было автоматически сформировано несколько директорий Группа "Все", включающих в себя все имеющиеся в директории Комната компоненты одного типа.

При создании Группы, объединяющей компоненты из нескольких Комнат, соответствующая Группа будет отображена на дисплее как Зона.

- Нажмите 💷 "Меню".
- Прокрутите опции меню:

#### Установки Дом 🔸 Группа 🕂 Создать

**3** На дисплее отобразится список созданных директорий Комната.

Нажмите 🚔 чтобы выделить Комната, в которой нужно создать директорию Группа 1. Нажмите 💷 "Выбрать" для подтверждения выбора.

4 На дисплее отобразится список типов компонентов, имеющихся в директории Комната 1.

Нажмите 🚽 , чтобы выбрать "Окно". Нажмите 💷 "Выбрать" для подтверждения выбора.

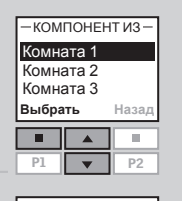

Комната 1

No. 1

Окно

P1

Спи

P2

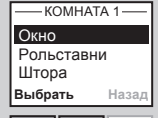

10.1

5 На дисплее отобразится список компонентов выбранного в предыдущем пункте типа. Нажмите , чтобы выбрать тот из них, который

будет включен в Группа І. Идентифицировать отдельные компоненты можно кратким нажатием кнопки . Произойдет кратковременная активация компонента.

Нажмите 📼 "Выбрать" для подтверждения выбора.

- 6 На дисплее появится запрос о необходимости перемещения в Группа 1 других компонентов.
- Нажмите 
   "Еще", чтобы переместить дополнительные компоненты в Группа 1. На дисплее снова отобразится список из пункта 5. Повторяйте шаги 5-6, пока все нужные компоненты не будут перемещены в Группа 1.

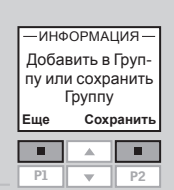

No. 1

No. 3

No 4

Выбрать

- Нажмите 🔳 "Сохранить" для сохранения директории Группа 1.
- Дисплей сообщит о создании директории Группа 1 в Комната 1.

Группа 1 создана в Комната 1

- ИНФОРМАЦИЯ-

Внесение изменений по директориям Группы осуществляется так же, как и по директориям Комнаты.

Примечание: При управлении

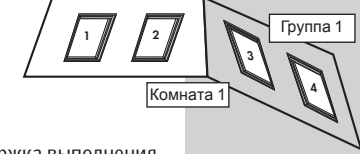

группами может иметь место задержка выполнения команд. Если вам необходимо, чтобы какой-либо компонент среагировал на команду немедленно, им нужно будет управлять индивидуально.

# Присвоение названий

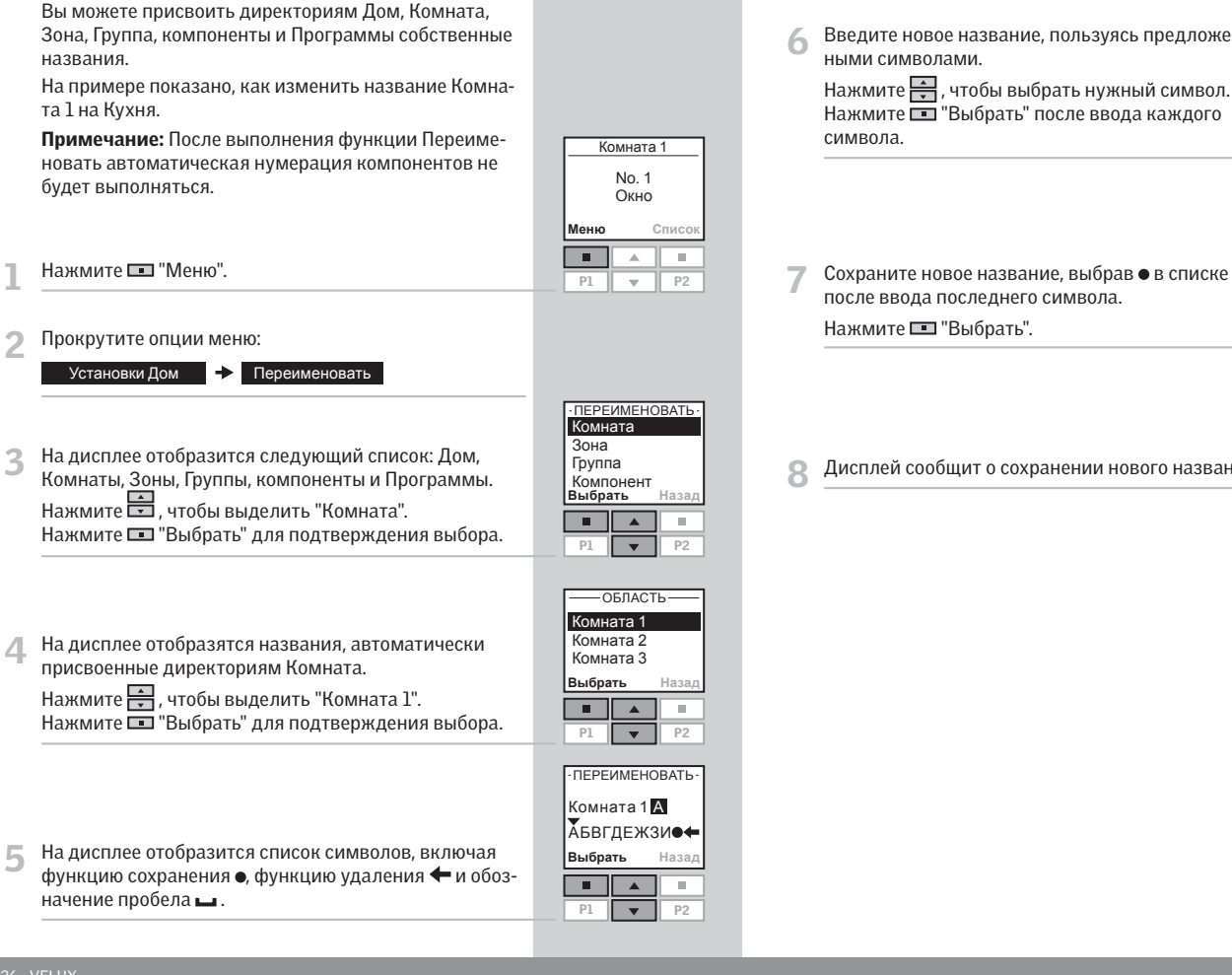

Введите новое название, пользуясь предложенными символами.

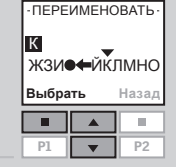

Нажмите 拱 , чтобы выбрать нужный символ. Нажмите 🔳 "Выбрать" после ввода каждого

| •ПЕРЕ         | ИМЕНС     | ВАТЬ∙ |  |  |  |  |  |
|---------------|-----------|-------|--|--|--|--|--|
| C             | Сохранить |       |  |  |  |  |  |
| КУХН          | кухня _   |       |  |  |  |  |  |
| вгдежзи⊷тйк   |           |       |  |  |  |  |  |
| Выбрать Назад |           |       |  |  |  |  |  |
| Выбра         | ть        | Назад |  |  |  |  |  |
| Выбра         | ть        | Назад |  |  |  |  |  |

—ИНФОРМАЦИЯ—

Сохранено ጸ Дисплей сообщит о сохранении нового названия.

3

# Программы

Программа содержит последовательность команд, обеспечивающих управление компонентами в заданное время.

Используются три различных типа программ:

#### • Моя программа

Персональная программа, активируемая автоматически без использования пульта ДУ. Например, вы можете записать программу, по которой по будням от 7.00 до 7.30, в период с октября по апрель в спальне будут автоматически подниматься рольставни, открываться окно и включаться подсветка окна.

#### Программа с использованием кнопок быстрого доступа P1/P2

Персональная программа, активируемая при нажатии на кнопки быстрого доступа. Например, вы можете записать программу, по которой, при нажатии на кнопку быстрого доступа P1 будут закрываться все окна в доме, а все жалюзи будут опускаться на 50%.

# • Программа Регулирования Теплового Баланса (РТБ)

Предустановленная программа, активируемая с пульта ДУ и далее выполняемая в автоматическом режиме.

Программа Регулирования Теплового Баланса обеспечивает контроль и управление внешними солнцезащитными аксессуарами, оптимизируя расход энергии. Соответственно, вы экономите энергию для отопления и охлаждения здания.

# Моя программа

Автоматически активируемая программа, содержит последовательность команд управления одним или несколькими компонентами. Соответствующая последовательность команд автоматически активируется в заданное время в течение определенного периода (при указании исходной и конечной даты).

В следующем примере показано, как запрограммировать окно No. 1 таким образом, чтобы оно открывалось в 18.30 и закрывалось в 22.00 по понедельникам в течение 12 месяцев.

| Д             | ом     |  |  |  |
|---------------|--------|--|--|--|
| No. 1<br>Окно |        |  |  |  |
| Меню          | Список |  |  |  |
|               | A II   |  |  |  |

Нажмите 📼 "Меню".

#### Прокрутите опции меню:

**Примечание:** Если Вы еще не установили текущую дату и время, выполните установку до того, как выбрать "Моя Программа".

Программы 🔶 Запись 🔶 Моя программа

3 Выберите окно на дисплее. Идентификация соответствующего компонента осуществляется кратковременным нажатием на . Произойдет кратковременная активация компонента.

Нажмите 📼 "Выбрать" для выбора компонента.

Иа дисплее отобразится выбранный компонент.

Нажмите 
 "Выбрать" для подтверждения выбора.
 Нажмите 
 "Изменить" для выбора дополнительных компонентов из списка.

5 Нажмите 🚖 для выбора опции "Установить". Нажмите 📼 "Выбрать" для подтверждения выбора.

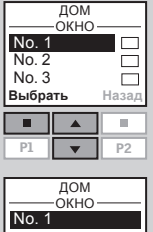

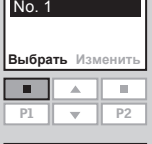

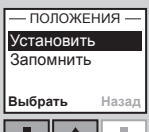

# Моя программа

| 6  | Нажмите 🚔 для установки степени открытия окна.<br>100% будет соответствовать полностью открытому окну.<br>Нажмите 📼 "Выбрать" для подтверждения<br>установки. | <ul> <li>УСТАНОВИТЬ —</li> <li>100% открыто</li> <li>Выбрать Назад</li> <li>Р1</li> <li>Р2</li> </ul> | 11 | На дисплее отобразится выбранный день недели.<br>Нажмите 📼 "Выбрать" для подтверждения выбора.<br>Нажмите 📼 "Изменить" чтобы вернуться к шагу 10<br>для внесения дополнений и изменений.                                                           | УСТАНОВИТЬ ДЕНЬ<br>Понедельник<br>Выбрать Изменить<br>Р1 У Р2                           |
|----|----------------------------------------------------------------------------------------------------|----------------------------------------------------------------------------------------------------|----|----------------------------------------------------------------------------------------------------|-----------------------------------------------------------------------------------------|
| 7  | Нажмите 🚍 для выбора опции "Запомнить".<br>Нажмите 📼 "Выбрать" для подтверждения выбора.                                                                      | — ПОЛОЖЕНИЕ —<br>Установить<br>Запомнить<br>Выбрать Назад     ■<br>Р1 ▼ Р2                            | 12 | На дисплее будут указаны возможные варианты.<br>Нажмите 🚔 , чтобы выбрать опцию "Добавить<br>функции" для установки времени и даты закрытия<br>окна.<br>Нажмите 💷 "Выбрать" для подтверждения выбора.                                              | Сохранить<br>Сохранить<br>Добавить функции<br>Отменить запись<br>Выбрать Назад<br>Р1 Р2 |
| 8  | Нажмите 🚔 для установки времени открытия окна.<br>Начните с минут.<br>Нажмите 💷 "Выбрать" для перехода к установке часа.                                      | установить время<br>00:80<br>Выбрать Назад<br>Р1 Р2                                                   | 13 | На дисплее отобразится последний выбранный<br>вами компонент.<br>Нажмите 💷 "Выбрать" для продолжения<br>программирования.<br>Повторите шаги 5-11, введя установки закрытия окна.                                                                   | ДОМ<br>ОКНО<br>Выбрать Изменить<br>Р1 Ф Р2                                              |
| 9  | Нажмите 🚔 для выбора часа.<br>Нажмите 📼 "Выбрать" для подтверждения<br>установки.                                                                             | УСТАНОВИТЬ ВРЕМЯ<br>18:30<br>Выбрать Назад<br>Р1 Р2                                                   | 14 | На дисплее будут указаны возможные варианты.<br>• Нажмите 🚔 , чтобы выбрать опцию "Добавить<br>функции" для ввода в программу дополнительных<br>команд, касающихся окна или других<br>компонентов                                                  |                                                                                         |
| 10 | Нажмите 🚍 для выбора дней недели, по которым<br>окно будет открываться в заданное время.<br>Нажмите 💷 "Выбрать".                                              | УСТАНОВИТЬ ДЕНЬ<br>ПОНЕДЕЛЬНИК<br>ВТОРИИК<br>Среда<br>Четверг<br>Выбрать Назад<br>Р1<br>Р2            |    | Нажмите 🖬 "Выбрать" чтобы вернуться к шагу 13.<br>Нажмите 💼 "Выбрать" чтобы вернуться к шагу 12.<br>• Нажмите 🚍 для выбора опции "Сохранить", если<br>вы хотите сохранить программу, как есть.<br>Нажмите 💷 "Выбрать" для сохранения<br>программы. | СОХРАНИТЬ<br>Сохранить<br>Добавить функции<br>Выбрать Назад                             |

# Моя программа

- Дисплей автоматически предложит название "Моя программа 1". Нажмите • "Выбрать" для сохранения этого названия. Если вы хотите изменить его, обратитесь к разделу Присвоение названий.
- ПЕРЕИМЕНОВАТЬ-Сохранить Моя Программа 1 АБВБ ←ГДЕЖЗИ Выбрать Назад

- МОЯ ПРОГРАММА 1 -

Активировать 🔽

Дезактивирова.

Назад

P2

Выбрать

16 На дисплее появится запрос, нужно ли активизировать программу или оставить ее отключенной.

Нажмите 📻 для выбора "Активировать". Нажмите 💷 "Выбрать" для подтверждения выбора.

Установка начальной и конечной дат выполнения программы.

|    |                                                                                                    | - YCTAł       | ЮВИТЬ             | ДАТУ-       |
|----|----------------------------------------------------------------------------------------------------|---------------|-------------------|-------------|
|    | Начальная дата:                                                                                        | Дат<br>01     | а нача<br>.01.200 | ала<br>08   |
| 17 | Нажмите 💷 "Изменить" для выбора начальной даты.<br>Нажмите 📼 "Выбрать" для подтверждения<br>установки. | Выбра         | ть Изм            | Р2          |
|    |                                                                                                    | - устан<br>Да | ювить<br>та кон   | дату-<br>ца |
|    | Конечная дата:                                                                                         | 31            | .12.200           | 28          |
| 18 | Нажмите 📼 "Изменить" для выбора конечной даты.<br>Нажмите 📼 "Выбрать" для подтверждения<br>установки.  | Выбра<br>Р1   | ть Изм            | Р2          |

19 Дисплей сообщит, что программа Моя Программа 1 активизирована для указанного периода времени. —информация— Моя программа 1 активирована с 01.01.2008 до 31.12.2008

Выберите "Активировать" в разделе меню Программы, чтобы получить полный список всех программ, которые могут быть активированы автоматически. В этот список войдут как активированные, так и временно неактивные программы. Активированные программы будут отмечены галочкой. Вы можете активировать отключенные программы в любое время.

**Примечание:** Использование автоматически активируемых программ для управления компонентами, работающими от солнечных батарей, может обуславливать быструю разрядку батарей, поскольку компоненты могут включаться и отключаться достаточно часто.

32 VELUX

## Программы, активируемые кнопками быстрого доступа Р1/Р2

Дом

No 1

Окно

ДОМ ОКНО

•

ДОМ

окно No. 1

.

Меню

No. 1

Выбрать

Выбрать

Установить

Запомнить

Выбрать

P1

Программа, активируемая с кнопок быстрого доступа P1/P2, содержит последовательность команд управления одним или несколькими компонентами. Последовательность команд активируется нажатием на кнопку быстрого доступа Р1 или Р2. Вы можете записать до 8 программ, по 4 на каждую из кнопок быстрого доступа. Возможна установка на немедленное выполнение программ, на выполнение после определенного временного интервала или в указанное время.

Следующий пример показывает, как запрограммировать окно No. 1 таким образом, чтобы оно открылось при нажатии на кнопку **P1** и затем закрылось через 1 час 30 мин (то есть с задержкой по интервалу времени).

Нажмите 📼 "Меню".

2 Прокрутите опции меню:

> Программы 🔶 Запись 🔶 Часть пр-мы Р1/Р2

Примечание: Если Вы еще не установили текущую дату и время, выполните установку до того, как выбрать " Часть пр-мы Р1/Р2".

- Выберите окно на дисплее. Идентификация соответс-3 твующего компонента осуществляется кратковременным нажатием на 😔 . Произойдет кратковременная активация компонента. Нажмите 📼 "Выбрать" для выбора компонента.
- На дисплее отобразится выбранный компонент. 4
  - Нажмите 💷 "Выбрать" для подтверждения выбора. • Нажмите 💷 "Изменить" для выбора дополнительных компонентов из списка.

5 Нажмите 🚍 для выбора опции "Установить". Нажмите 💷 "Выбрать" для подтверждения выбора.

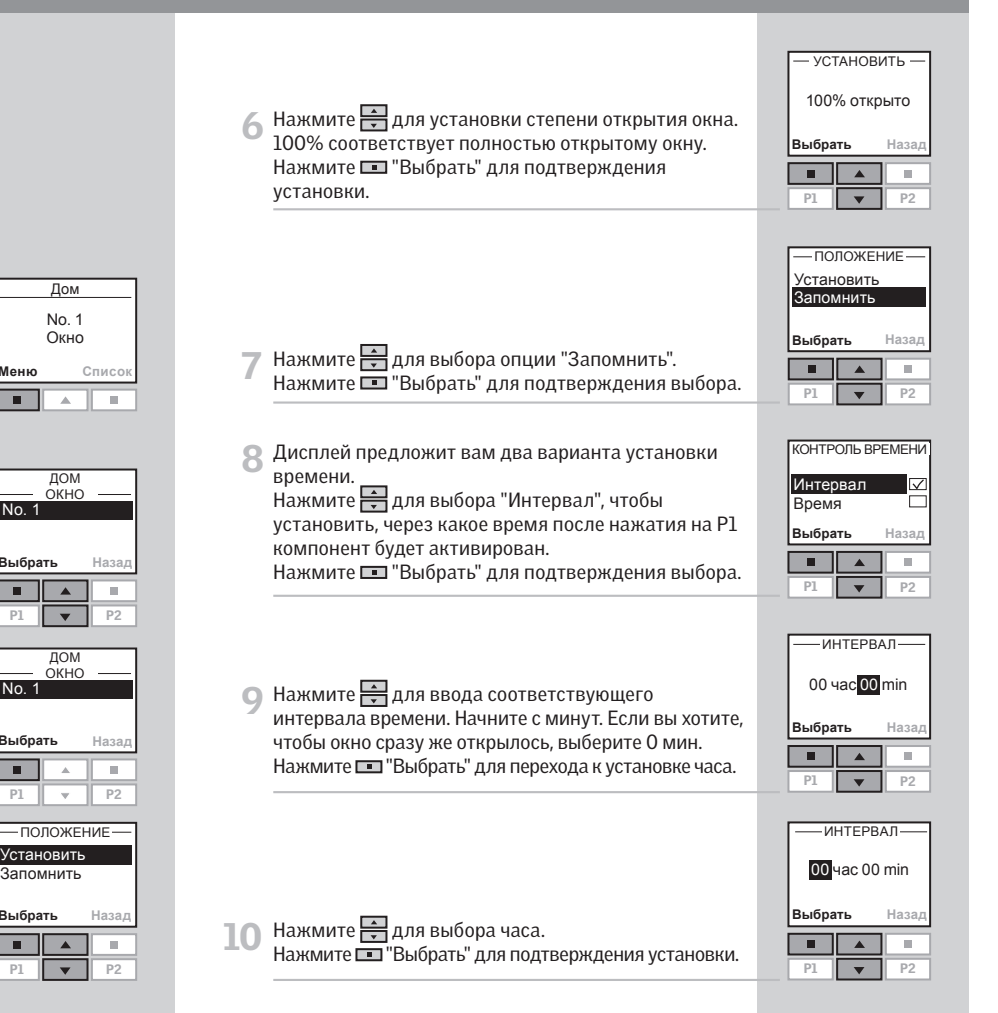

# Программы, активируемые кнопками быстрого доступа P1/P2

| 11       | На дисплее будут указаны возможные варианты.<br>Нажмите 🚔 для выбора опции "Добавить<br>функции", чтобы установить степень и время<br>закрытия окна.<br>Нажмите 🔳 "Выбрать" для подтверждения выбора. | Сохранить<br>Сохранить<br>Добавить функции<br>Отменить запись<br>Выбрать Назад                        | 16 | Нажмите 🚔 для установки задержки по времени.<br>Начните с минут.<br>Нажмите 💷 "Выбрать" для перехода к установке<br>часа.                                                                                                    | ИНТЕРВАЛ<br>00 час 10 min<br>Выбрать Назад<br>Р1 • Р2<br>ИНТЕРВАЛ             |
|----------|----------------------------------------------------------------------------------------------------|----------------------------------------------------------------------------------------------------|----|----------------------------------------------------------------------------------------------------|-------------------------------------------------------------------------------|
| 12       | На дисплее отобразится компонент, выбранный<br>последним.<br>Нажмите 💷 "Выбрать" для продолжения<br>программирования.                                                                                 | ДОМ<br>ОКНО —<br>Выбрать Изменить<br>Р1 Ф Р2                                                          | 17 | Нажмите 📻 для выбора часа.<br>Нажмите 📼 "Выбрать" для подтверждения<br>установки.                                                                                                    | 01 час 30 min<br>Выбрать Назад<br>П А П<br>Р1 У Р2                            |
| 13       | Нажмите 🚔 для выбора опции "Установить".<br>Нажмите 💷 "Выбрать" для подтверждения выбора.                                                                                                    | — ПОЛОЖЕНИЕ —<br>Установить<br>Запомнить<br>Выбрать Назад     ■ ■<br>Р1 ▼ Р2     − УСТАНОВИТь —<br>00 | 18 | На дисплее будут указаны возможные варианты.<br>• Нажмите , чтобы выбрать опцию "Добавить<br>функции" для ввода в программу дополнительных<br>команд, касающихся самого окна или других<br>компонентов.<br>Нажмите " "Выбрать" чтобы вернуться к шагу 12.<br>• Нажмите для выбора опции "Сохранить" если<br>вы хотите сохранить программу, как есть.<br>Нажмите " "Выбрать" для сохранения программы. | Сохранить<br>Добавить функции<br>Отменить запись<br>Выбрать Назад             |
| 14<br>15 | Нажмите 🚖 для установки степени закрытия окна.<br>0% соответствует его подному закрытию.<br>Нажмите 📼 "Выбрать" для подтверждения<br>установки.<br>Дисплей предложит вам два варианта установки       | 0% открыто<br>Выбрать Назад<br>Р1 Р2                                                                  | 19 | Дисплей автоматически предложит название<br>"Часть пр-мы 1".<br>Нажмите === "Выбрать" для сохранения этого названия.<br>Если вы хотите его изменить, следуйте указаниям<br>раздела Присвоение названий.                                                                                                    | -ПЕРЕИМЕНОВАТЬ-<br>Сохранить<br>Часть пр-мы 1<br>АБВӨ←ГДЕЖЗИ<br>Выбрать Назад |
|          | Бремени.<br>Нажмите ∰ для выбора "Интервал", чтобы<br>установить, через какое время после нажатия на P1<br>компонент будет активирован.<br>Нажмите ■ "Выбрать" для подтверждения выбора.              | Выбрать Назад<br>Р1 У Р2                                                                              | 20 | На дисплее появится сообщение, что Часть пр-мы 1<br>сохранена.                                                                                                    | —информация—<br>Часть пр-мы 1<br>сохранена под<br>именем P1/P2                |

# Программы, активируемые кнопками быстрого доступа P1/P2

Дом

No. 1

Окно

– ЧАСТЬ ПР-МЫ Р1– Часть пр-мы 1 🗔 Часть пр-мы 2 🗔 Часть пр-мы 3 💻 Часть пр-мы 4 🗔 Назал

▼ P2

Список

▼ P2

Меню

P1

P1

# Активизация программ Р1/Р2

Вы можете активировать любую персональную программу одним нажатием **Р1** или **Р2**. Одновременно с выполнением одной или нескольких программ вы можете по-прежнему пользоваться всеми функциями пульта ДУ.

Четыре перечисленные ниже программы были закреплены за кнопкой быстрого доступа **Р1**. На примере показано, как активировать Часть пр-мы 3, закрепленную за кнопкой **Р1**.

Нажмите 🖭 три раза, чтобы активировать Часть прмы 3.

Примечание: Интервал между нажатием кнопок не должен превышать 2 секунд. В противном случае будет активирована та программа, которая выделена на дисплее в данный момент.

| 2 | Часть пр-мы 3 будет выделена на дисплее и автомати- |
|---|-----------------------------------------------------|
| _ | чески активируется.                                 |

# Прерывание программы, закрепленной за P1/P2

Пиктограмма 🕨 означает, что программа активизирована. Выполнение программы может быть прервано в любой момент следующим образом:

Нажмите 🖭 или 🖭, чтобы найти на дисплее текущую программу.

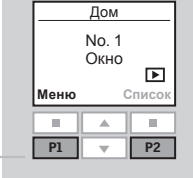

| – ЧАСТЬ ПР-МЫ Р1–<br>Часть пр-мы 1 🖂 |  |  |  |  |
|--------------------------------------|--|--|--|--|
| Часть пр-мы 2                        |  |  |  |  |
| Часть пр-мы 3 🗹                      |  |  |  |  |
| Часть пр-мы 4 🗔                      |  |  |  |  |
| Стоп Назад                           |  |  |  |  |
|                                      |  |  |  |  |
| P1 <b>P</b> 2                        |  |  |  |  |

Активированная программа будет отмечена галочкой. 2 Нажмите 🚔 для выделения этой программы. Нажмите 🔲 "Стоп" для прерывания программы

# Регулирование Теплового Баланса (РТБ)

Заранее определенная (стандартная) Программа Регулирования Теплового Баланса (РТБ) содержит последовательность операционных команд для управления рольставнями или маркизетами. Если программа была активирована, соответствующие команды автоматически выполняются в заранее определенное время. Интервалы активации компонентов определяются таким образом, чтобы компоненты открывались и закрывались в зависимости от времени года и суток.

Например, в течение летнего периода в Южной Европе, солнцезащитные аксессуары будут закрываться утром и открываться вечером. Таким образом, помещение будет защищено от перегрева во время наиболее интенсивного солнечного света. Это сократит расход энергии на охлаждение помещения.

#### Параметры контроля

Контроль и управление работой солнцезащитных аксессуаров автоматически регулируются для летнего и зимнего периода. Программа будет автоматически отключаться в переходный период между зимой и летом, когда автоматическое управление солнцезащитными аксессуарами не столь существенно влияет на температурный баланс в помещении. Переходный период длится от 0 до 8 недель в зависимости от географического положения. Дополнительно могут быть запрограммированы различные режимы для рабочих и выходных дней. В частности, солнцезащитные аксессуары могут не работать до 8 часов утра по выходным.

#### Настройки

Программа может быть активирована двумя способами:

- Стандартные настройки: Автоматический контроль только рольставней
- Расширенные настройки: Автоматический контроль выбранных рольставней и маркизетов. Дополнительно учитывается расположение окон в доме (Юг, Север, Восток, Запад).

Далее приведены примеры того, как можно активировать программу Теплового Баланса через Стандартные настройки через Расширенные настройки.

### Стандартные настройки

Автоматический контроль рольставней. Дом No. 1 Окно Меню Списо Нажмите 📼 "Меню" 2 В меню выберите: Программы 🔶 Активировать 🔶 РТБ ТЕПЛОВОЙ БАЛАНС Сохранение тепла через контроль солнцезащитных аксессуаров Далее Назад Нажмите 📼 "Далее" 3 . P2 ТЕПЛОВОЙ БАЛАНС Активировать Дезактивирова 🗹 Выбрать Назад 📶 Нажмите 🚔, чтобы выделить "Активировать". Нажмите 🔲 "Выбрать" для подтверждения. P2 5 На дисплее отображаются время и дата. Проверьте - ВРЕМЯ И ДАТА точность настроек для правильного временного 14:01 контроля солнцезащитных аксессуаров. 13.07.2008 • Нажмите 📼 "Выбрать" для подтверждения времени и даты. Выбрать Изменить • Нажмите 📼 "Изменить" для изменения времени и даты P1 🔻 P2

# Регулирование Теплового Баланса (РТБ)

|                                                                                                    | — настройки —                                                                    | Расширенные настройки                                                                                                    |                                                                                                    |
|----------------------------------------------------------------------------------------------------|----------------------------------------------------------------------------------|----------------------------------------------------------------------------------------------------|----------------------------------------------------------------------------------------------------|
| 6 Нажмите , чтобы выделить "Стандартные".<br>Нажмите ■ "Выбрать" для подтверждения.                                                | Стандартные<br>Расширенные<br>Выбрать Список<br>■ ▲ ■<br>Р1 ▼ Р2                 | Используются для автоматического контроля<br>выбранных рольставней и маркизетов.<br>Дополнительно учитывается расположение окон в<br>доме (Север, Юг, Восток, Запад).<br>Если программа была активирована со<br>Стандартными настройками, необходимо их    | Дом                                                                                                    |
| 7 Нажмите 🚔 , чтобы выделить тот город, который<br>расположен ближе всего к вашему дому.<br>Нажмите 📼 "Выбрать" для подтверждения. | Ближайший город<br>Копенгаген<br>Амстердам<br>Берлин<br>Варшава<br>Выбрать Назал | отменить и выполнить следующие действия: <ul> <li>Нажмите • "Меню".</li> <li>В меню выберите:</li> </ul>                                                                                                    | No. 1<br>Окно<br>Меню Список                                                                                                    |
| 8 На дисплее отображается, что программа РТБ была активирована.                                                                    | —информация<br>Тепловой Баланс<br>активирована<br>Выбрать Назад<br>Р1 • Р2       | 2 Программы → Активировать → РТБ<br>3 Нажмите □ "Далее".                                                                                                    | ТЕПЛОВОЙ БАЛАНС<br>Сохранение тепла<br>через контроль<br>солнцезацитных<br>аксессуаров<br>далее назад<br>Р1 Р2 Р2<br>ТЕПЛОВОЙ БАЛАНС<br>Активировать<br>Дезактивирова |
|                                                                                                    |                                                                                  | <ul> <li>4 Нажмите , чтобы выделить "Активировать".<br/>Нажмите "Выбрать" для подтверждения.</li> <li>5 На дисплее отображаются время и дата. Проверьте<br/>точность настроек для правильного временного<br/>конторая соядиности, а исостарова.</li> </ul> | Выбрать Назад<br>Р1 Р2<br>- ВРЕМЯ И ДАТА –<br>14:01                                                                                                    |
|                                                                                                    |                                                                                  | контроля солнцезащитных аксессуаров.<br>• Нажмите 📼 "Выбрать" для подтверждения<br>времени и даты.<br>• Нажмите 💷 "Изменить", чтобы изменить время и<br>дату.                                                                                              | 14.01<br>13.07.2008<br>Выбрать Изменить<br>Р1 ▼ Р2                                                                                                    |

# Регулирование Теплового Баланса (РТБ)

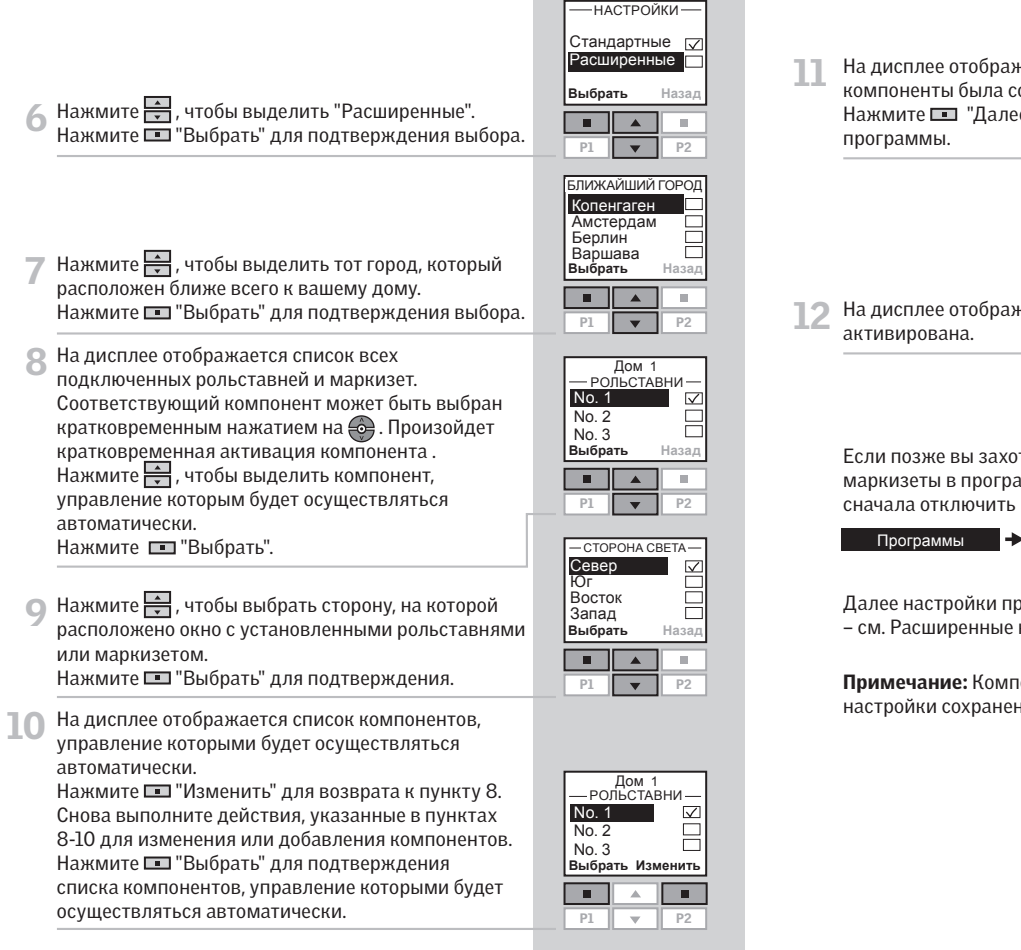

На дисплее отображается, что выбранные компоненты была сохранены. Нажмите 📼 "Далее", чтобы закончить настройку программы.

| — ИНФОРМАЦИЯ —          |   |       |  |  |
|-------------------------|---|-------|--|--|
| Выбранные<br>компоненты |   |       |  |  |
| сохранены               |   |       |  |  |
|                         | • |       |  |  |
| Далее                   |   | Назад |  |  |
| Далее                   |   | Назад |  |  |

| — ИНФОРМАЦИЯ —                                   |       |  |  |
|--------------------------------------------------|-------|--|--|
| Тепловой Баланс<br>активирована<br>Выбрать Назад |       |  |  |
|                                                  |       |  |  |
| Выбрать                                          | Назад |  |  |

12 На дисплее отображается, что программа РТБ была активирована.

Если позже вы захотите добавить рольставни или маркизеты в программу РТБ, вам необходимо будет сначала отключить программу через меню:

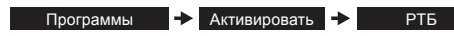

Далее настройки программы могут быть изменены – см. Расширенные настройки, пункт 1.

**Примечание:** Компоненты уже выбраны и их настройки сохранены.

# Отключение датчика дождя

Если на датчик дождя попадает влага, окно автоматически закрывается. При этом вентиляционный клапан остается открытым.

Если вы хотите открыть окно во время дождя, вы можете отключить датчик дождя на время до 60 мин. При отключенном датчике дождя окно может быть открыто на 50%.

Пример показывает, как открыть окно No. 1 во время дождя.

Примечание: Если окно не было настроено на автоматическое закрытие, оно не закроется до истечения 60 мин. Окно закроется через 60 мин, если на датчик дождя снова попадет влага.

| 1 | Выберите окно.                 | ۱<br>۲ | √о. 1<br>Экно |
|---|--------------------------------|--------|---------------|
| _ | Нажмите 😌, чтобы открыть окно. | Меню   | (             |

2 На дисплее появляется сообщение, что операция невозможна, так как управление окном ограничено датчиком дождя. Вам предложат временно отключить датчик дождя. Нажмите 📼 "Да", чтобы временно отключить датчик

| — ИНФОРМАЦИЯ — |          |       |  |  |  |
|----------------|----------|-------|--|--|--|
| Дезан          | тивир    | овать |  |  |  |
| датчик дождя   |          |       |  |  |  |
| временно?      |          |       |  |  |  |
|                | Civicini | 0:    |  |  |  |
| Да             | emerini  | Нет   |  |  |  |
| Да             |          | Нет   |  |  |  |

Датчик дождя будет отключен на 60 мин. Когда окно закроется, датчик дождя будет активирован снова.

В случае настройки программы на автоматическое закрытие окна датчик дождя может быть отключен только после автоматического закрытия окна.

Примечание: Рекомендуется настраивать окно на автоматическое закрывание для снижения риска попадания воды в помещение.

Дом

Список

дождя.

# Время и дата

Время и дату можно установить вручную при первом же использовании пульта ДУ. Формат их отображения устанавливается по пункту 4 путем выбора опции "Формат времени". Дом Ниже приведен пример установки времени. Дата устанавливается точно так же, только в пункте 3 No 1 Окно следует выбрать опцию "Дата". Меню Списо Нажмите 📼 "Меню". Прокрутите опции меню: 2 — ВРЕМЯ И ДАТА — Время Личные настройки 🔸 Время и Дата Дата Выбрать З Нажмите для выбора опции "Время". Нажмите Выбрать" для подтверждения выбора. 10.1 3 P1 . P2 ВРЕМЯ тановить время Формат времени Наза Выбрать 📶 Нажмите 🚔 чтобы выбрать "Установить время". 10 Нажмите 🔲 "Выбрать" для подтверждения выбора. . P1 P2 УСТАНОВИТЬ ВРЕМЯ 5 Нажмите 🚍 для установки минут. 11:<mark>00</mark> Нажмите 🔲 "Выбрать" для перехода к установке часа. Назад Выбрать 6 Нажмите 🔄 для установки часа. Нажмите 📼 "Выбрать" для подтверждения установок. P1 ▼ P2 УСТАНОВИТЬ ВРЕМЯ Время отображается на дисплее автоматически, ког-11:00 да пульт ДУ находится в спящем режиме (см. раздел Дисплей). Выбрать Назал Переход с летнего на зимнее время и обратно осу-10 ществляется автоматически (Европейское время).

P1

P2

# Блокировка кнопок

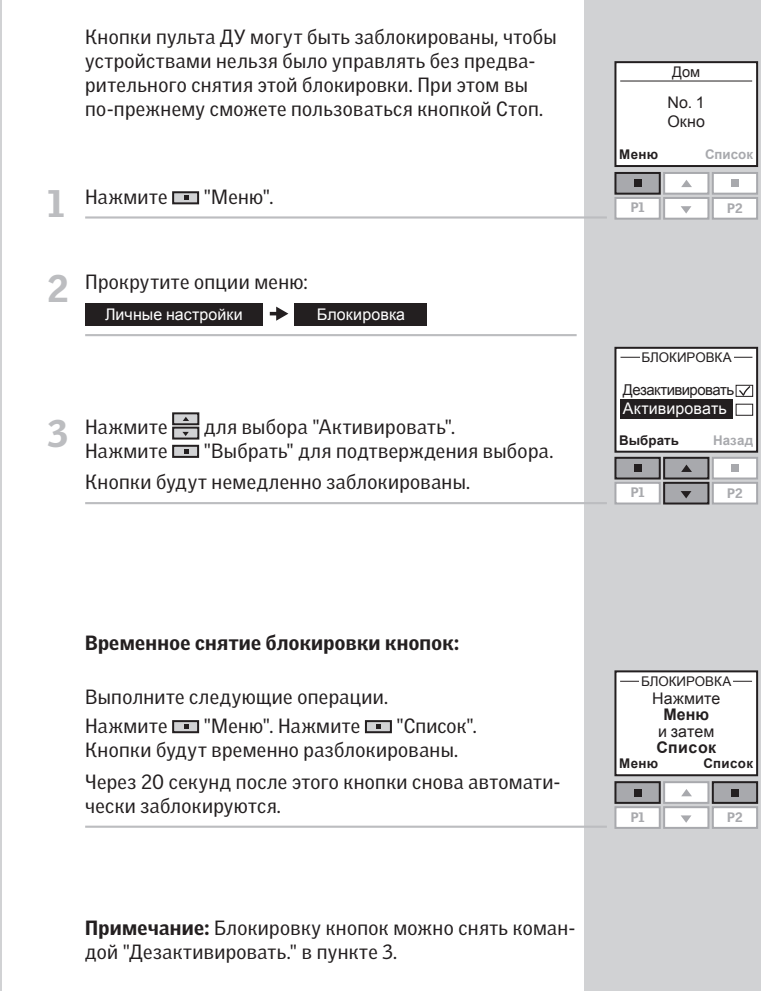

# Дисплей

#### Подсветка дисплея

Срок службы батарей можно продлить, если запрог-При стандартной настройке подсветка дисплея раммировать пульт ДУ на переход в спящий режим. В включается при нажатии кнопок и автоматически этом случае подсветка дисплея отключится через 20 гаснет через 20 секунд. Если вам не нужна подсветка, секунд после последнего нажатия какой-либо кнопи вы хотите, чтобы батареи проработали дольше, вы ки. При этом на дисплее будет отображаться время. Дом можете отключить подсветку дисплея. No. 1 Активируйте пульт ДУ нажатием на любую кнопку Следующий пример показывает, как отключить под-Окно (кнопкой Стоп вы сможете воспользоваться в любое светку дисплея. время). Меню Списо Следующий пример показывает, как запрограммиро-Нажмите 📼 "Меню". вать пульт ДУ на переход в спящий режим. P1 ▼ P2 Нажмите 📼 "Меню". Прокрутите опции меню: 2 Личные настройки 🔸 Дисплей — ДИСПЛЕЙ — Прокрутите опции меню: Подсветка Личные настройки 🔶 Дисплей Спящий режим Выбрать Назад Нажмите 🚍 для выбора опции "Подсветка". 3 3 Нажмите 🖶 для выбора опции "Спящий режим". Нажмите 🔲 "Выбрать" для подтверждения выбора. P2 Нажмите 🔳 "Выбрать" для подтверждения выбора. P1 - ПОДСВЕТКА-Вкл  $\checkmark$ Выкл Выбрать Назад Д Нажмите 🚔 для выбора установки "Вкл". Нажмите 🚍 для выбора установки "Выкл". 4 . Нажмите 🔲 "Выбрать" для подтверждения выбора. Нажмите 📼 "Выбрать" для подтверждения выбора. **Г** Когда пульт ДУ находится в спящем режиме, на его Примечание: подсветку дисплея можно снова включить, выбрав установку "Вкл" в шаге 4. дисплее отображается текущее время. Примечание: Выберите установку "Выкл" в пункте 4, если вы не хотите, чтобы пульт ДУ переходил в спящий режим.

Спящий режим

Дом

No. 1

Окно

—дисплей-

Спяший режим

-СПЯЩИЙ РЕЖИМ-

15:43

Подсветка

Выбрать

P1 **v** P2

Вкл

Выкл

Выбрать

Меню

Списо

Назал

10.1

Назал

10.1

# Изменение порядка в списке

Вы можете изменить порядок отображения на дисплее отдельных компонентов, по директориям Группа, Комната и Зона.

В следующем примере были созданы три директории Комната. В нем показано, как изменить порядок отображения рольставней в Комната 2.

| K    | Комната 1<br>No. 1<br>Окно |     |    |
|------|----------------------------|-----|----|
| Меню |                            | Спи | co |
|      |                            |     |    |
| P1   | -                          |     | P2 |
|      |                            |     |    |

2 Прокрутите опции меню: Установки Дом → Изменить порядок → Компонент

компонентов.

3 На дисплее отобразится список директорий Комната, содержащих нужное устройство. Нажмите Аля выбора Комната, в которой следует

изменить порядок отображения в списке отдельных

| VIONEI IVITETIOI VILLOI |    |  |
|-------------------------|----|--|
| Комната 1               |    |  |
| Комната 2               |    |  |
| Комната 3               |    |  |
| Выбрать Назад           |    |  |
|                         |    |  |
|                         |    |  |
| P1 V                    | P2 |  |

Нажмите 💷 "Выбрать" для подтверждения выбора. \_\_\_\_\_\_

4 На дисплее будут перечислены типы компонентов, имеющихся в Комната 2.

Нажмите 📻 для выбора того типа компонентов, в котором вы хотите изменить порядок отображения отдельных компонентов.

Нажмите 💷 "Выбрать" для подтверждения выбора.

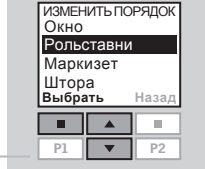

5 На дисплее отображается список компонентов выбранного типа. Отдельные компоненты можно выбрать кратким нажатием кнопки . Произойдет кратковременная активация компонента. Нажмите . чтобы выделить нужный компонент. Нажмите . "Выбрать" для подтверждения выбора.

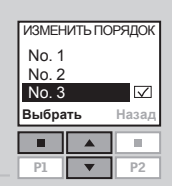

ИЗМЕНИТЬ ПОРЯДОК

▼ P2

 $\overline{\mathbf{V}}$ 

Назад

No. 1

No. 3

No. 2

Выбрать

6 Список компонентов выбранного типа продолжает отображаться на дисплее.

Нажмите 🚔 , чтобы переместить желаемый компонент на новое место в списке.

Нажмите 💷 "Выбрать" для подтверждения измененного порядка.

- 7 На дисплее появится запрос: будете ли вы менять порядок отображения еще каких-либо компонентов, или других изменений не будет и можно сохранить измененный список.
  - Нажмите 
     Ше" "Еще" чтобы изменить порядок отображения других компонентов. На дисплей будет опять выведен список из пункта 5. Повторяйте шаги 5-7, пока не добьетесь желаемого порядка отображения всех компонентов.
  - Нажмите 💷 "Сохранить" для сохранения измененного списка.
- 8 На дисплее появится сообщение, что измененный список сохранен.

| —ИНФОРМАЦИЯ —    |  |  |  |  |  |
|------------------|--|--|--|--|--|
| Сохранить поря-  |  |  |  |  |  |
| док или изменить |  |  |  |  |  |
| др. компоненты   |  |  |  |  |  |
| Сохранить Еще    |  |  |  |  |  |
|                  |  |  |  |  |  |
|                  |  |  |  |  |  |
| P1 P2            |  |  |  |  |  |

| -ИНФОРМАЦИЯ        |
|--------------------|
| Порядок<br>изменен |

VELUX 53

# Код доступа

|   | Вы можете выбрать персональный код доступа для<br>защиты персональных настроек, в частности для того,<br>чтобы не допустить случайного удаления программ. Код<br>доступа должен состоять из четырех цифр от 0 до 9. | Дом<br>No. 1<br>Окно<br>Меню Список                                           |        | При обращении с техническими вопросами в компа-<br>нию VELUX вам будет необходимо сообщить номер<br>версии программного обеспечения, установленного в<br>пульте ДУ. Для его определения необходимо: |                                                                  |
|---|----------------------------------------------------------------------------------------------------|-------------------------------------------------------------------------------|--------|----------------------------------------------------------------------------------------------------|------------------------------------------------------------------|
| 1 | Нажмите 💷 "Меню".                                                                                                    | ▲         ■           P1         ▼         P2                                 |        |                                                                                                    |                                                                  |
| 2 | Прокрутите опции меню:<br>Личные настройки 🔸 Код доступа                                                                                                    | — код доступа —<br>Выбрать/Изменить                                           |        |                                                                                                    | Vermere 1                                                        |
| 3 | Нажмите 🚔 для выбора опции "Выбрать/Изменить".<br>Нажмите 💷 "Выбрать" для подтверждения выбора.                                                                                                    | Удалить           Выбрать         Назад           Р1         Р2               |        |                                                                                                    | Комната т<br>No. 1<br>Окно<br>Меню Список                        |
| 4 | Нажмите 🚔 для выбора первой цифры.<br>Нажмите 🖿 "Выбрать" для перехода к следующей<br>цифре.<br>Нажмите 💷 "Выбрать" когда будет выбрана послед-<br>няя цифра.                                                       | — КОДДОСТУПА —<br>Ввести код<br>1<br>Выбрать Назад                            | 1<br>2 | Нажмите 💷 "Меню"<br>В меню выберите:<br>Настройки 🔸 Программное обесп                                                                                                    | P1         ▼         P2                                          |
| 5 | Нажмите 💷 "Сохранить" для подтверждения и запо-<br>минания кода.                                                                                                    | — КОДДОСТУПА —<br>Подтвердить код<br>1 2 3 4<br>Сохранить Назад ■ ▲ ■ ₽1 ▼ Р2 | 3      | На дисплее появится код, например,<br><b>004</b> .XXX.XXX.XXX. Первые три цифры – номер<br>версии.                                                                                                  | ПРОГРАММНОЕ ОБЕСП<br>004.000.000.076<br>Выбрать Назад<br>1 1 2 2 |
|   | Теперь при каждом вызове меню вам потребуется<br>сначала ввести код доступа.<br><b>Примечание:</b> Код доступа можно отменить, выбрав<br>"Удалить" в пункте 3.                                                      |                                                                               | 4      | Нажмите 📼 "Назад" для возврата к предшествующе-<br>му меню.                                                                                                    | КОМНАТА 1<br>Окно<br>Рольставни<br>Выбрать Назад<br>Р1 У Р2      |

Версия программного обеспечения

# Стирание установок пульта ДУ

При стирании установок пульта ДУ все персональные настройки, в частности по директориям Комнаты, Зоны, Группы и Программы, а также персональные названия будут удалены. При этом регистрация устройств в пульте ДУ сохранится.

| 1 | Нажмите 📼 "Меню".                                                                                                    | Комната 1<br>No. 1<br>Окно<br>Меню Список                                                              |  |
|---|----------------------------------------------------------------------------------------------------|----------------------------------------------------------------------------------------------------|--|
| 2 | Выберите подменю:<br>Установки Дом                                                                                                    |                                                                                                    |  |
| 3 | На дисплее отобразится список опций меню.<br>Нажмите 🚍 для выбора "Очистить".<br>Нажмите 📧 "Выбрать" для подтверждения команды.                                                                                              | -установки дом-<br>Группа<br>Изменить порядок<br>Переименовать<br>Очистить<br>Выбрать Назад<br>Р1 Ф Р2 |  |
| 4 | На дисплее появится запрос: хотите ли вы удалить все<br>созданные вами директории Группа, Комната, Зона,<br>Программы и персональные названия.<br>Нажмите 📧 "Да" для подтверждения.<br>Нажмите 📧 "Нет" чтобы отменить выбор. | Очистить Пруппы/<br>Комнаты/Зоны/<br>Программы/Имена<br>Да Нет<br>Р1 ▼ Р2                              |  |

Установки пульта ДУ будут стерты.

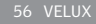

#### Регистрация новых компонентов

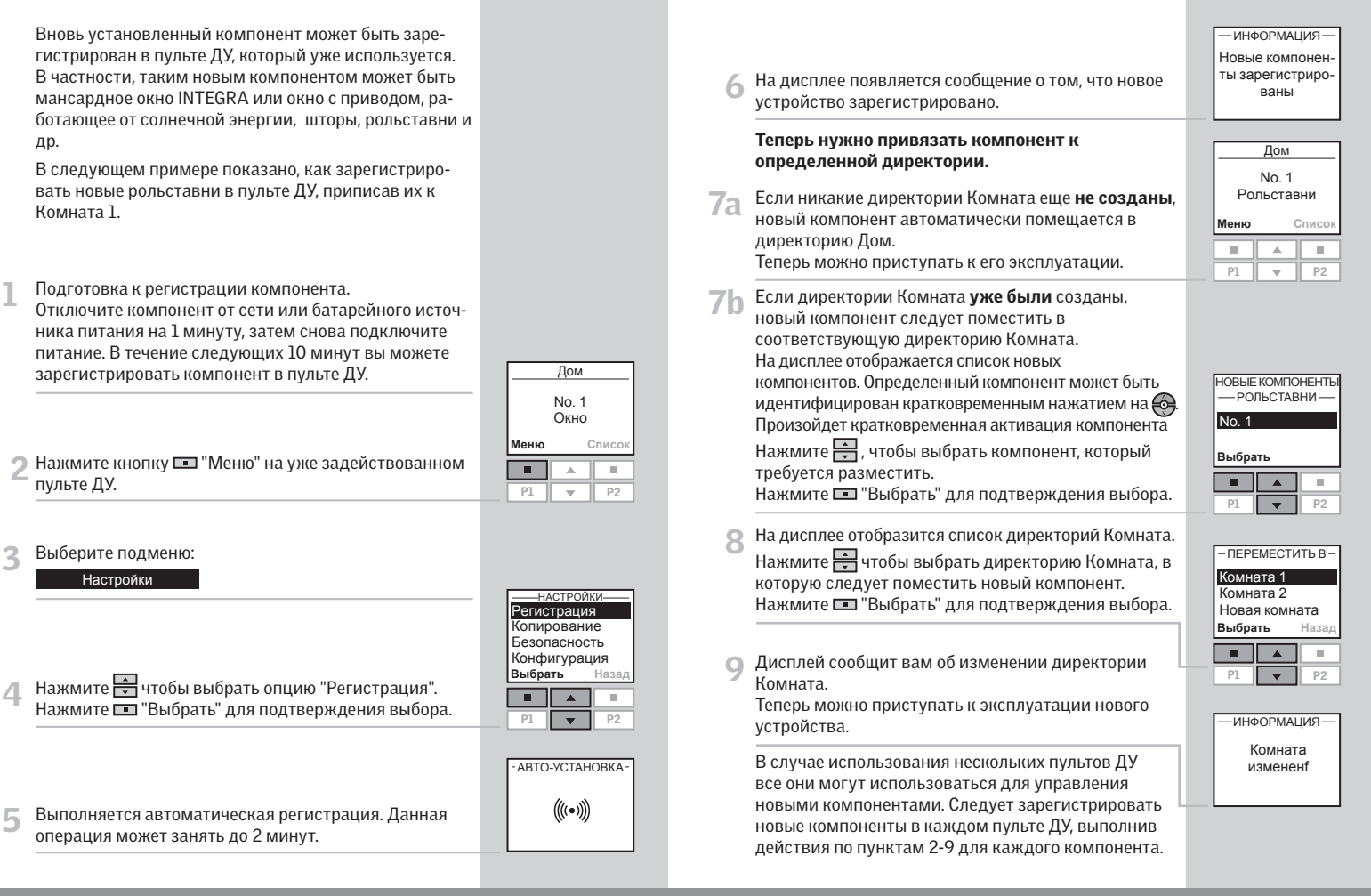

# Использование дополнительных пультов ДУ

Данные о компонентах и настройки пульта ДУ могут быть скопированы из одного пульта ДУ на другой. Копирование зависит от типа пульта управления и от того, является ли этот пульт ДУ новым или уже используемым.

- Копирование на новый пульт ДУ Как копировать данные с одного пульта ДУ на пульт, который еще не использовался.
- Копирование на используемый пульт ДУ Как копировать данные с одного пульта ДУ на другой в случае, если на них зарегистрированы различные компоненты.
- Копирование настроек из других типов пультов управления

Как копировать настройки из других типов пультов управления на пульт ДУ.

 Копирование настроек на другие типы пультов управления

Как копировать настройки на другие типы пультов управления с пульта ДУ.

Данные примеры предполагают использование двусторонних пультов дистанционного управления VELUX, если не указано иначе. Информация по пультам управления отдельными компонентами, в частности по пультам, совместимым с io-homecontrol®, содержится в инструкциях, поставляемых с соответствующими изделиями.

Примечание: Во время копирования между двумя двусторонними пультами ДУ VELUX копируются все данные по зарегистрированным компонентам и персональные настройки, но не копируются персональные программы, которые не могут быть копированы. Во время копирования с двустороннего пульта ДУ VELUX на другие типы пультов управления копируются только данные о зарегистрированных компонентах. Такие настройки, как личные имена, Комнаты, группы и т.д. Копироваться не будут.

# Копирование данных в новый пульт ДУ

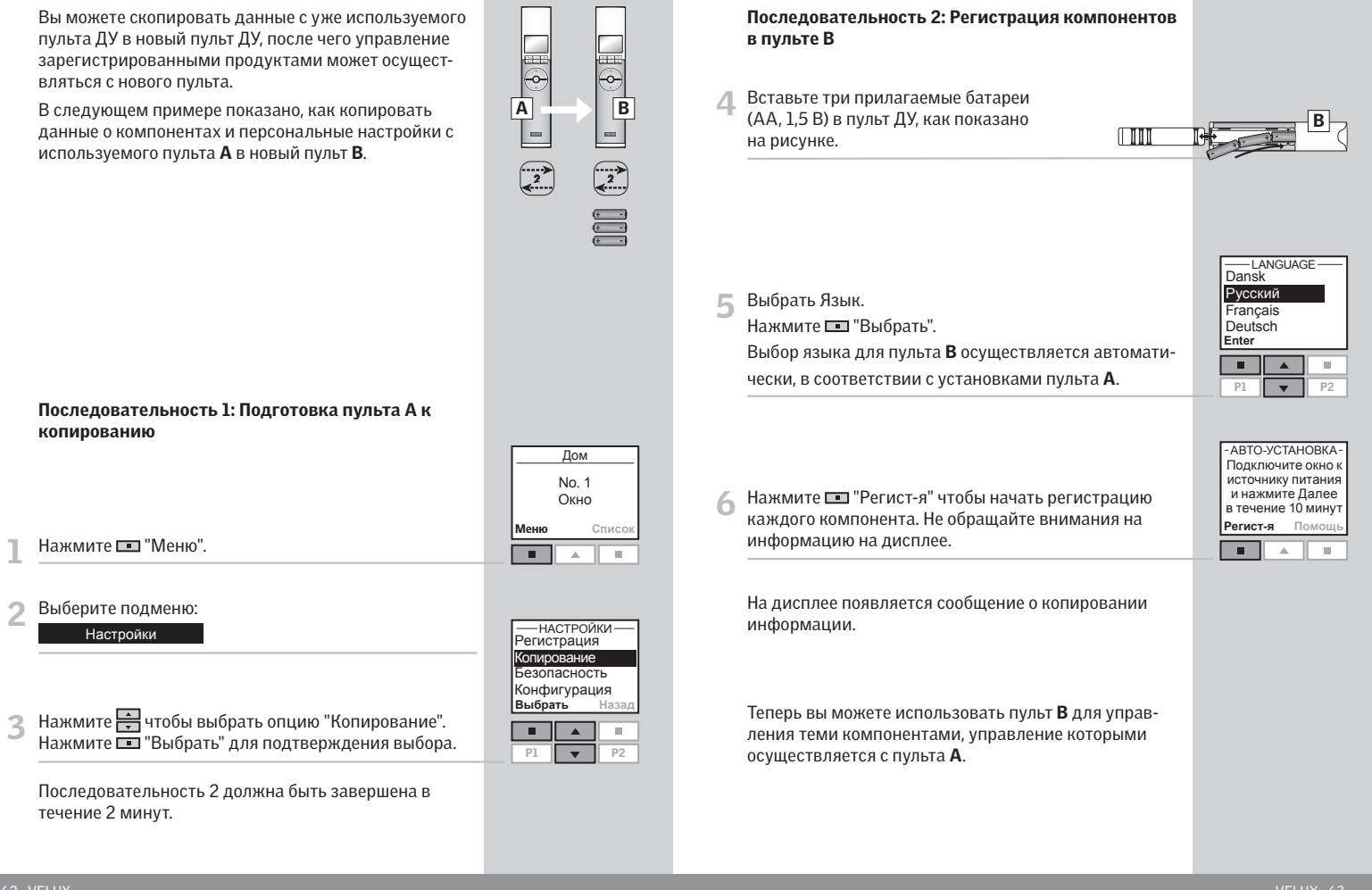

# Копирование данных в используемый пульт ДУ

Если у вас имеются два пульта ДУ, на которых зарегистрированы разные компоненты, вы может скопировать данные из одного пульта в другой. После этого управление всеми компонентами может осуществляться с любого пульта.

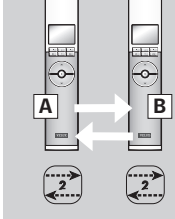

В следующем примере показано, как скопировать данные о компонентах с пульта **А** в пульт **В**, сохранив настройки и программы обоих пультов.

#### Последовательность 1: Изменение ключей безопасности пультов А и В

Измените ключ безопасности в обоих пультах ДУ, так чтобы они имели общий ключ (см. раздел Ключ безопасности).

# Последовательность 2: Регистрация компонентов в пульте А

Зарегистрируйте все компоненты в пульте А, выбрав:

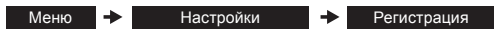

В случае сомнений, см. раздел Регистрация новых компонентов.

Теперь пульт **A** может использоваться в том числе и для управления теми компонентами, управление которыми осуществлялось с пульта **B**.

#### Последовательность 3: Регистрация компонентов в пульте В

Зарегистрируйте все компоненты в пульте **В**, выбрав:

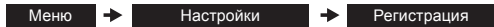

Теперь пульт **В** может использоваться в том числе и для управления теми компонентами, управление которыми осуществлялось с пульта **А**.

Теперь оба пульта могут использоваться для управления всеми компонентами.

Примечание: При выполнении указанных действий с пульта **A** на пульт **B** (и наоборот) осуществляется копирование только данных по компонентам. Если вы хотите скопировать с пульта **A** все данные, включая персональные настройки, в частности Имена, Комнаты и Группы, после выполнения Последовательности 2 необходимо выполнить иные действия. Сначала осуществите сброс настроек на пульте **B**, см. раздел *Сброс настроек пульта ДУ*. Затем осуществите копирование с пульта **A** так, как это указано в разделе *Копирование данных в новый пульт ДУ*.

# Копирование компонентов из пультов ДУ другого типа

Пульт ДУ может также работать с устройствами, зарегистрированными в пультах io-homecontrol другого типа, если предварительно скопировать их установки в этот пульт.

В следующем примере показано, как копировать информацию с одностороннего (не интерактивного) пульта VELUX **В** в используемый двусторонний пульт VELUX **А**.

# Последовательность 1: Подготовка пульта В к копированию

Чтобы подготовиться к регистрации компонентов, управляемых с пульта В, используя заостренный предмет, нажмите кнопку RESET на задней панели, удерживая ее не менее 5 секунд.

В течение 10 минут вы можете зарегистрировать компоненты в пульте **А**.

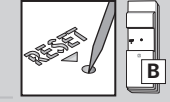

A

2

B

1

|   | Последовательность 2: Регистрация компонентов<br>в пульте А                                                                                                    | <br>No. 1<br>Окно                                                          |
|---|----------------------------------------------------------------------------------------------------|----------------------------------------------------------------------------|
| 2 | Нажмите 💷 "Меню"                                                                                                    | Меню Список                                                                |
| 3 | Выберите подменю:<br>Настройки                                                                                                    | — настройки —<br>Регистрация<br>Копирование<br>Безопасность<br>Копирования |
| 4 | Нажмите 🚔 чтобы выбрать опцию "Регистрация".<br>Нажмите 💷 "Выбрать" для подтверждения выбора.                                                                                 | Выбрать Назад                                                              |
| 5 | Осуществляется регистрация. Данная операция<br>может занять до 2 минут.                                                                                                    | -ABTO-YCTAHOBKA-<br>((((•))))                                              |
| 6 | На дисплее появляется сообщение о том, что новый(е)<br>компонент(ы) зарегистрирован(ы).                                                                                       | — ИНФОРМАЦИЯ—<br>Новые компонен-<br>ты зарегистриро-<br>ваны               |
|   | Теперь нужно связать новый(е) компонент(ы) с<br>определенной директорией. Обратитесь к разделу<br><i>Регистрация новых компонентов</i> , пункт 7а и далее.                    |                                                                            |
|   | <b>Примечание:</b> Если пульт А еще не использовался,<br>вместо перечисленных действий следует выполнить<br>действия, указанные в разделе <i>Первоначальная</i><br>настройка. |                                                                            |
|   |                                                                                                    |                                                                            |

# Копирование компонентов в пульты ДУ другого типа

Вы можете скопировать данные по одному или нескольким компонентам, зарегистрированных в вашем пульте ДУ, в пульт io-homecontrol® другого типа. После этого с пульта ДУ другого типа можно будет управлять как теми компонентами, с которыми он поставлялся, так и теми компонентами, данные о которых были в него скопированы.

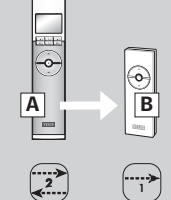

Дом

No. 1

Окно

Меню

Списо

В следующем примере показано, как скопировать данные по рольставням с двустороннего (интерактивного) пульта VELUX **A** в односторонний (не интерактивный) пульт VELUX **B** для того, чтобы пульт В можно было использовать для управления как теми рольставнями, с которыми он поставлялся, так и теми, данные о которых были в него скопированы.

Примечание: Односторонний (не интерактивный) пульт VELUX может использоваться только для управления компонентами одного типа, в данном случае, рольставнями.

| Последовательность 1: Подготовка пульта А к |
|---------------------------------------------|
| копированию                                 |

Нажмите 💷 "Меню"

Выберите подменю:

Настройки

3 Нажмите ➡ для выбора опции "Конфигурация" Нажмите ■ "Выбрать" для подтверждения выбора.

| —настрой      | ки — |  |  |
|---------------|------|--|--|
| Регистрация   | ۹ ا  |  |  |
| Копирование   |      |  |  |
| Безопасность  |      |  |  |
| Конфигурация  |      |  |  |
| Выбрать Назад |      |  |  |
|               |      |  |  |
| P1            | D2   |  |  |

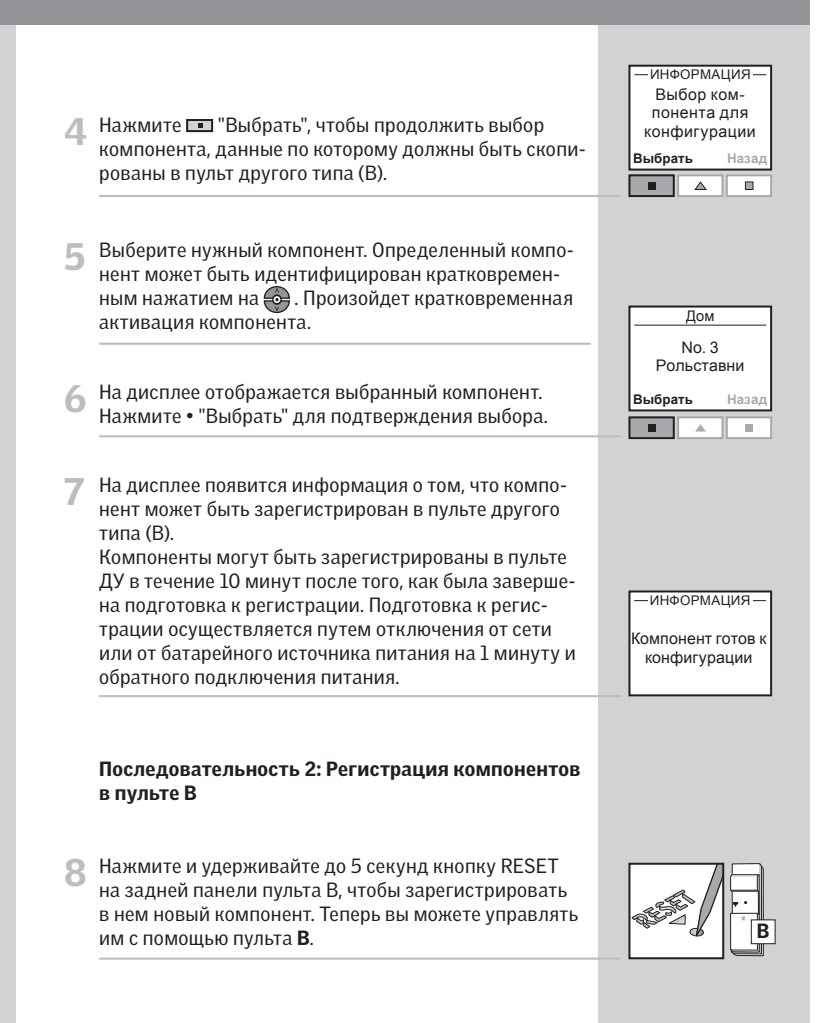

# Ключ безопасности

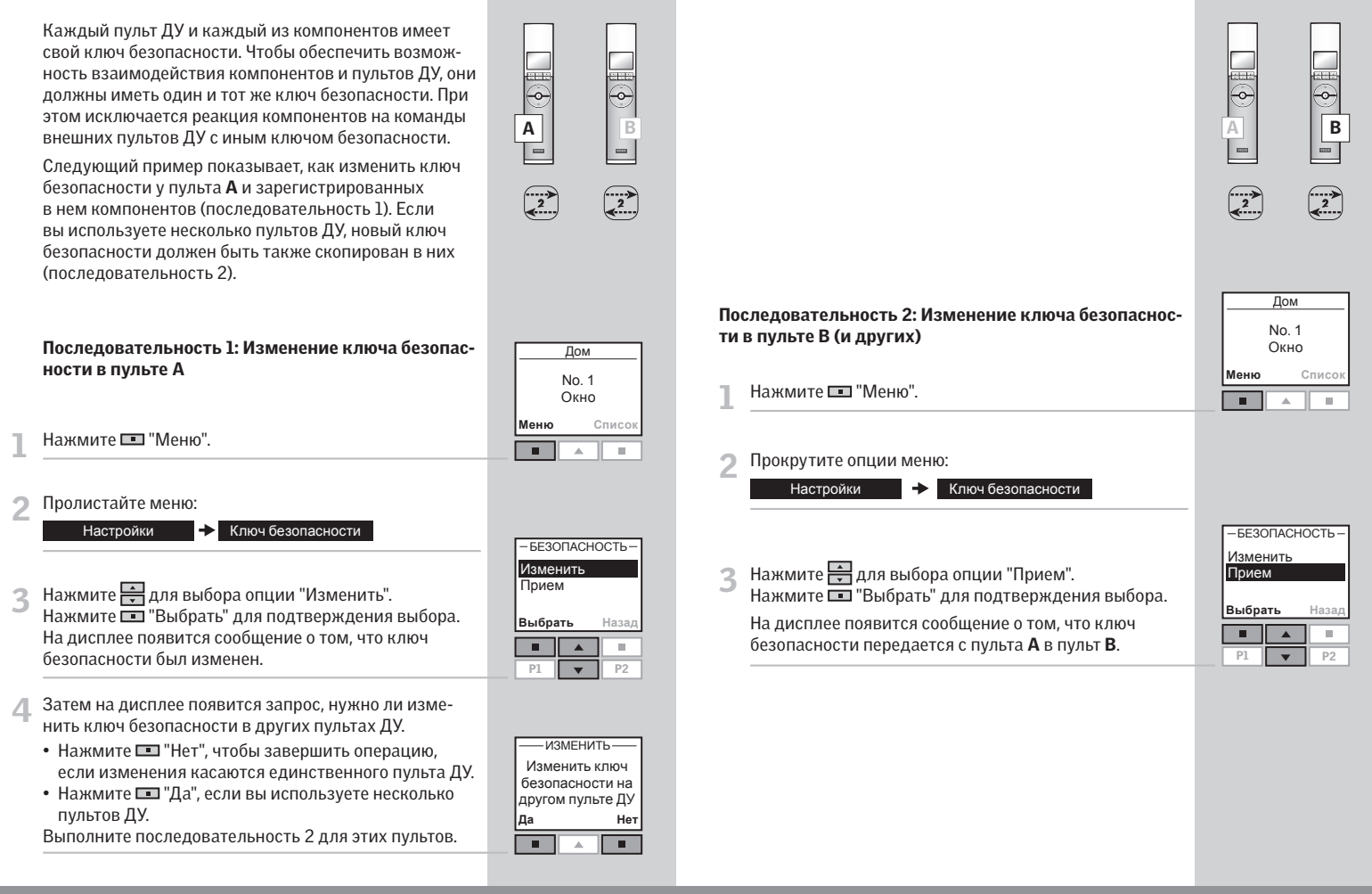

# Сброс настроек и подготовка к регистрации

Можно выполнить сброс настроек по окну с установленными электроприводными компонентами, после чего может быть выполнена подготовка к регистрации.

Примечание: При сбросе настроек прерывается связь между окном с установленными компонентами и всеми пультами ДУ. Соответственно, управление компонентами возможно только после того, как они будут снова зарегистрированы в пульте ДУ. Информация о том, как восстановить связь между пультом ДУ и управляемыми компонентами после сброса настроек, приводится в разделе Первоначальная настройка.

Процедуры сброса настроек различны для окон различного типа

#### Мансардные окна с центральной осью открывания GGL/GGU INTEGRA, GGL/GGU Solar или GGL/GGU с KMX 100 или KSX 100

Откройте окно вручную. (Если окно уже открыто, закройте его с помощью пульта ДУ, а затем снова откройте вручную). Нажмите кнопку тестирования на электроприводе окна и удерживайте ее не менее 10 секунд. Электропривод окна и другие электрические компоненты совершат короткие возвратнопоступательные движения, мигнет подсветка окна.

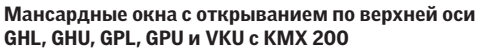

Откройте окно вручную. (Если окно уже открыто, закройте его с помощью пульта ДУ, а затем снова откройте вручную). Снимите крышку электропривода окна. Нажмите кнопку и удерживайте ее не менее 10 секунд. Электропривод окна и другие электрические компоненты совершат короткие возвратнопоступательные движения, мигнет подсветка окна. Установите крышку панели управления на место.

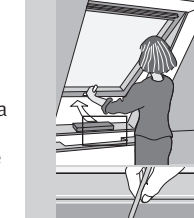

#### Окно CVP для плоских крыш

Осторожно снимите крышку на раме. Нажмите кнопку и удерживайте ее не менее 10 секунд. Электропривод окна и другие электрические компоненты совершат короткие возвратно-поступательные движения. Установите крышку на место.

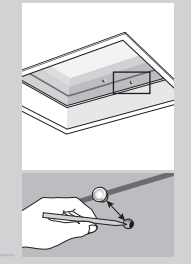

# Сброс настроек пульта ДУ

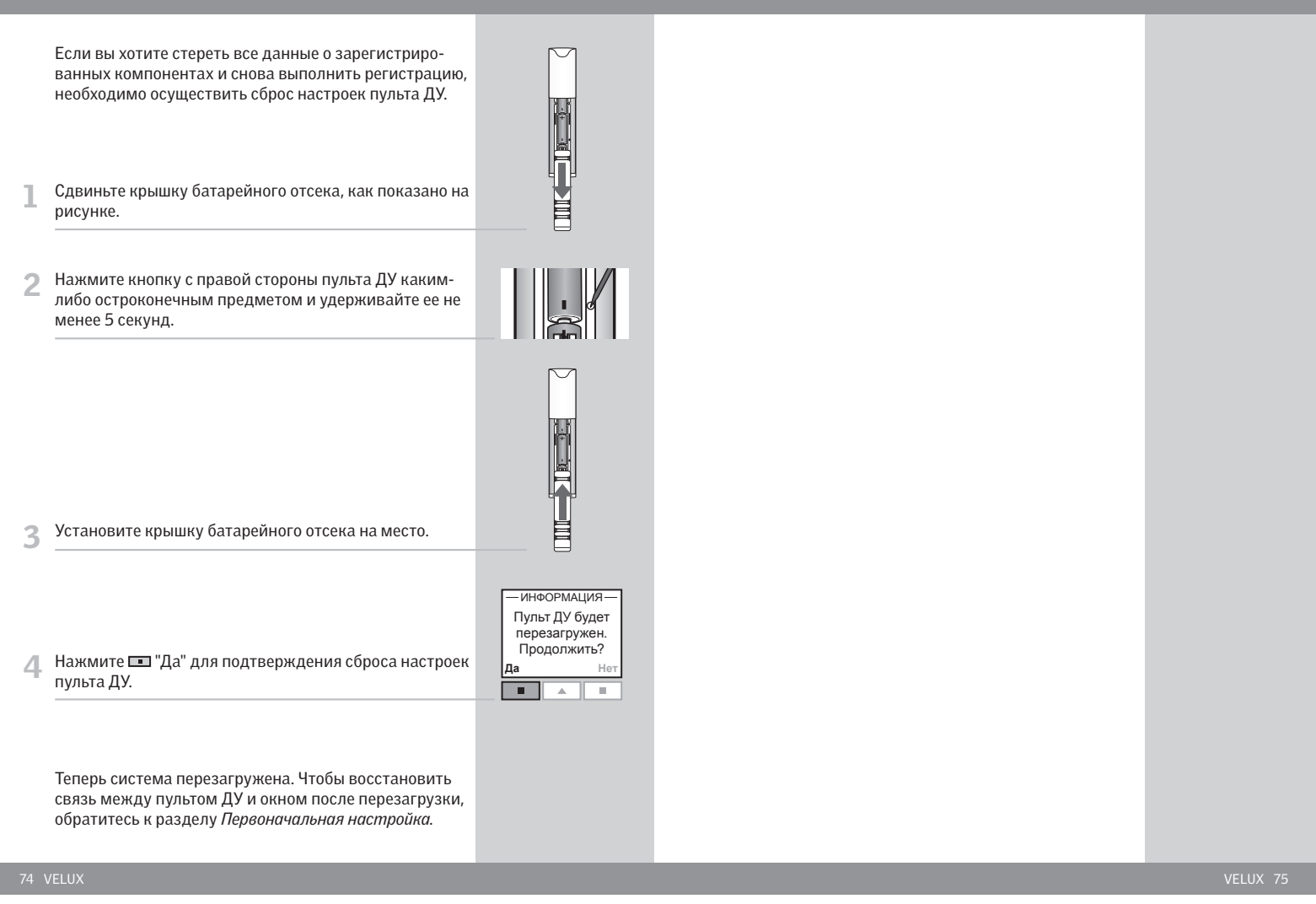

# Крепление держателя пульта ДУ

Пульт ДУ поставляется с настенным держателем, который можно установить в любом месте вашего дома.

**Примечание:** Перед тем, как прикрепить держатель к стене, убедитесь, что пульт ДУ сможет нормально функционировать из этого положения.

Прикрепите заднюю часть держателя к стене при помощи двух прилагаемых шурупов.

2 Наденьте наружную часть держателя сверху на его внутреннюю часть, задвиньте ее вниз до щелчка и закрепите шурупом.

3 Поместите пульт в держатель. Он будет надежно зафиксирован в держателе с помощью встроенных магнитов. При необходимости пульт ДУ можно жестко прикрепить к держателю.

Прикрепите заднюю часть держателя к стене при помощи двух прилагаемых шурупов.

2 Поместите пульт ДУ в переднюю часть держателя. Оберните белую скобу вокруг собранного устройства и застегните ее. Проверьте, чтобы концы скобы вошли в прорези по бокам задней части держателя. Задвиньте переднюю часть держателя вниз до щелчка.

3 Скрепите устройство снизу шурупом.

VIELOX

VEDUX

### Установка датчика дождя на электроприводные компоненты

Если датчик дождя еще не установлен, прикрепите его как показано на рисунке (см. инструкцию к датчику дождя). При намокании датчика электропривод будет автоматически закрывать окно.

Перед тем, как устанавливать датчик дождя, обязательно отключите сетевое питание!

#### Монтаж на верхней накладке окна GGL или GGU

Прикрепите датчик дождя к чистой сухой поверхности. Проведите кабель через окно, как показано на рисунке, и подключите его к соединительной коробке электромотора (**A**).

#### Монтаж на рольставнях SML или маркизете с электроприводом MML

Прикрепите датчик дождя к чистой сухой поверхности. Проведите кабель под рольставнями/маркизетом с электроприводом, так чтобы окно могло открываться при закрытых рольставнях/маркизете с электроприводом. Затем проведите кабель через окно, как показано на рисунке, и подключите его к соединительной коробке электромотора (**A**).

#### Монтаж на окне для плоских крыш СVP

Датчик дождя крепится с наружной стороны. Снимите насадку, повернув крепления на 90°. Прикрепите кронштейн с датчиком дождя к кромке рамы. Снова установите насадку.

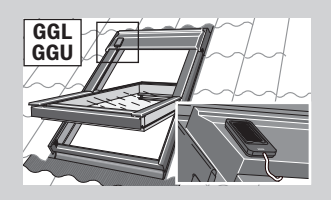

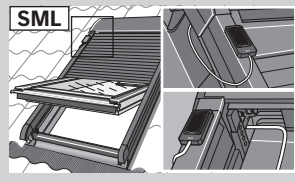

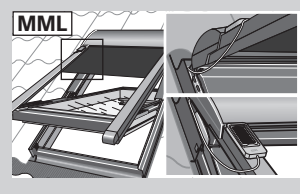

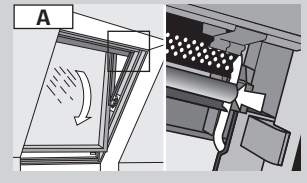

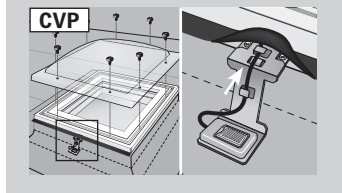

### Монтаж электроприводных жалюзи, рольставней и т. п

Окно подготовлено к установке внутренних и внешних электроприводных солнцезащитных компонентов, рольставней, а также ламп подсветки.

При их монтаже электропитание должно быть отключено!

Наличие отдельных компонентов в торговой сети зависит от страны поставки. За более подробной информацией обращайтесь к соответствующим инструкциям или непосредственно свяжитесь с компанией VELUX.

#### Компоненты

| SML/SMG | Рольставни с электроприводом        |
|---------|-------------------------------------|
| MML     | Маркизет с электроприводом          |
| PML     | Жалюзи с электроприводом            |
| RML     | Рулонная штора с электроприводом    |
| DML     | Затемняющая штора с электроприводом |
| FML     | Штора-плиссе с электроприводом      |
| KRA     | Лампы подсветки                     |
|         |                                     |

Окно СVP для плоских крыш подготовлено к установке внутренних и внешних электроприводных солнцезащитных компонентов, рольставней и иных компонентов.

При монтаже соответствующих компонентов электропитание должно быть отключено!.

Возможности поставки компонентов могут отличаться в различных странах. Дополнительная информация приводится в соответствующих материалах и предоставляется компанией VELUX.

#### Компоненты

FMG

Шторы-плиссе с электроприводом

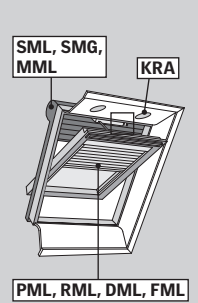

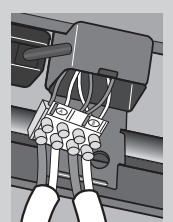

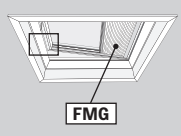

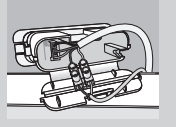

# Сбой питания / Отсутствие пульта ДУ

#### Мансардные окна с открыванием по центральной оси GGL/GGU INTEGRA GGL/GGU Solar или GGL/GGU с KMX 100 и KSX 100

#### В случае сбоя питания / разрядки батарей

Отсоедините цепь, нажав на защелку, расположенную на кронштейне вентиляционного клапана (**A**). Сверните цепь, как показано на рисунке, и закройте окно (**B**). Когда питание от сети будет восстановлено/ батарея перезарядится, следует открыть окно вручную, развернуть цепь и нажать на кнопку тестирования (**C**). Закройте окно вручную.

# Как закрыть окно, если пульта ДУ не оказалось на месте

Отсоедините цепь, нажав на защелку, расположенную на кронштейне вентиляционного клапана (**A**). Затем нажмите на кнопку тестирования, расположенную на электроприводе (**C**). Закройте окно вручную.

#### Мансардные окна с верхней осью открывания GHL, GHU, GPL, GPU и VKU с KMX 200

# Как закрыть окно, если пульта ДУ не оказалось на месте

Окно можно закрыть, сняв крышку и нажав кнопку тестирования. Достаточно кратковременного нажатия.

#### Как закрыть окно СVP для плоских крыш Если пульта ДУ не оказалось на месте

Снимите крышку и нажмите на кнопку тестирования, расположенную на электроприводе. Достаточно кратковременного нажатия.

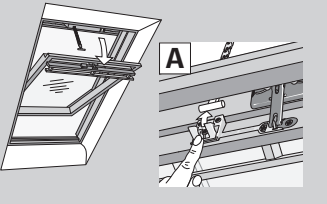

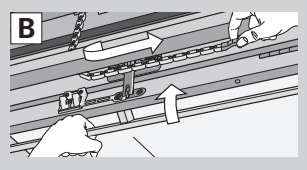

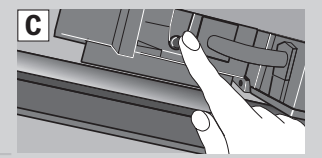

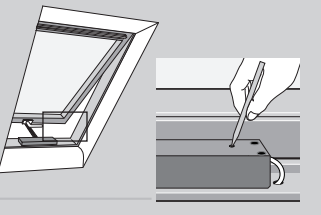

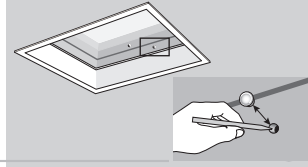

# Обслуживание

#### Чистка оконного стекла

Не открывайте окно с помощью пульта ДУ, обеспечьте отключение от сети или от батарейного источника питания! Данное требование применимо ко всем типам окон.

### Окна с центральной осью открывания и с открыванием по верхней оси (GGL/GGU/GPL/GPU/GHL/GHU) Откройте окно вручную (А). Полностью поверните створку окна и закрепите ее в этом положении, задвинув шпингалет(ы) во втулку (втулки), расположенную в левом нижнем углу рамы (В). Эта мера предосторожности позволит вам высвободить обе руки для чистки оконного стекла (С).

#### Окно для плоских крыш (CVP)

При мытье стекол окно должно быть закрыто. Снимите насадку, повернув крепления на 90°. Очистка насадки и наружного стекла осуществляется с наружной стороны.

Протрите оконное стекло мягкой и чистой тканью без ворса/замшей/неабразивной губкой или чистым неметаллическим оконным скребком. Для мытья стекла обычно бывает достаточно простой воды. Кроме того, можно воспользоваться неабразивными бытовыми моющими средствами. Лучше всего мыть окно мягкой водой. Если вы используете жесткую воду, добавьте в нее небольшое количество смягчающего моющего средства, либо убедитесь, что после очистки на окне не осталось воды.

#### Внимание

- Не допускайте контакта оконного стекла с веществами, содержащими силикон.
- Не пользуйтесь чистящими средствами, содержащими абразивные частицы.
- Не пользуйтесь химикатами для чистки стекла или свода. Не используйте стандартные спиртосодержащие средства.
- Не касайтесь оконного стекла острыми и царапающими предметами, включая ювелирные изделия.
- Не пытайтесь соскрести грязь со стекла без помощи воды.
- Если вблизи окна ведутся какие-либо работы, укройте стекло чистой целлофановой пленкой, чтобы на него не попадали едкие или абразивные соединения.

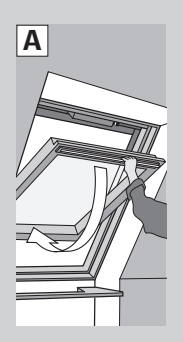

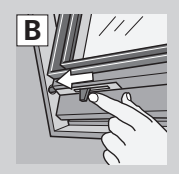

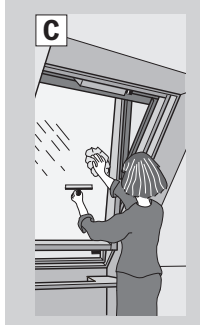

# Обслуживание

Отключите источник питания, прежде чем приступать к выполнению операций 3, 4, 6 и 7!

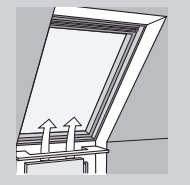

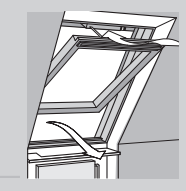

#### Снижение конденсации

Конденсация влаги на стекле может быть сведена к минимуму путем установки радиатора отопления прямо под окном и частого проветривания комнаты.

### З Чистка воздушного фильтра

Воздушный фильтр можно снять и промыть обычными моющими средствами. Полностью поверните оконную раму и зафиксируйте ее в этом положении, а затем выньте фильтр из пазов. (Сменный фильтр можно заказать в компании VELUX).

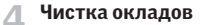

Листья и другой мусор нужно удалять с окладов окон не реже чем один раз в год, чтобы дождевая вода не задерживалась вокруг окна и могла беспрепятственно стекать вниз.

#### 🧧 Снег и лед

Удаляйте снег и наледь, чтобы талая вода могла свободно стекать вокруг окна.

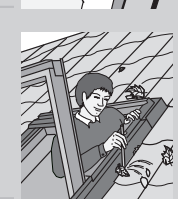

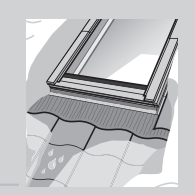

#### 🕻 Чистка датчика дождя

Грязь, скапливающаяся на датчике дождя, мешает управлению окном. Поэтому рекомендуется 1-2 раза в год протирать датчик дождя влажной мягкой тканью.

#### 7 Чистка панели солнечной батареи

В случае загрязнения панели солнечной батареи используйте для очистки воду или стандартные моющие средства.

#### 🔍 Уход за древесиной (GGL)

Базовая обработка древесины и нанесение лакокрасочного покрытия уже выполнены заводомизготовителем, и для чистки деревянных деталей достаточно обычных бытовых чистящих средств. Повторная обработка древесины должна выполняться по крайней мере каждые 4 года (или в соответствии с необходимостью). Окна, подвергающиеся воздействию высоких температур, яркого солнечного света и высокой влажности (например, на кухне или в ванной комнате) должны проходить повторную обработку не реже чем через каждые два года.

Поверхностная обработка: Удалите с деревянных деталей внешнее покрытие (лак или краску). Убедитесь, что поверхность является чистой и сухой, и нанесите на нее защитную пропитку. После просушивания нанесите на обработанную поверхность акриловую краску/лак на водной основе (точно следуя указаниям производителя). Таким же образом следует обрабатывать поверхности с поврежденным лакокрасочным покрытием.

9 Чистка поверхностей из полиуретана (GGU) Детали с белым полиуретановым покрытием можно чистить с помощью обычных бытовых чистящих средств.

Чистка поверхностей из ПВХ (СVР) Для очистки поверхностей из ПВХ следует использовать мягкие растворы бытовых моющих средств; не следует использовать моющие средства, содержащие аммиак.

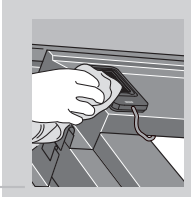

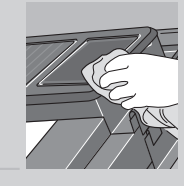

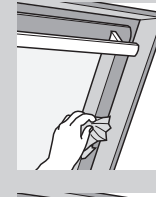

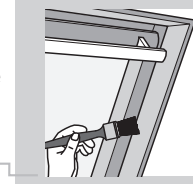

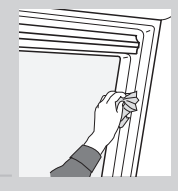

# Символы на дисплее

| Батареи следует заменить в течение 2 недель<br>(АА, 1,5 В).                                                     |              |
|----------------------------------------------------------------------------------------------------|--------------|
| Активировано автоматическое закрытие данного компонента.                                                        | $\bigcirc$   |
| Для одного из компонентов, зарегистрированных в<br>пульте ДУ, активирована функция автоматического<br>закрытия. | ()           |
| Выполняется автоматическая регистрация компонента(ов).                                                          | (((•))))     |
| Идет работа компонента.                                                                                         | $\bigcirc$   |
| Запрашиваемый компонент или функция помечают-<br>ся галочкой.                                                   | $\checkmark$ |
| Программа была активирована                                                                                     |              |
| Створки / ламели декоративных или солнцезащитных компонентов могут быть наклонены в пределах 0-100%.            | <b>≜</b> ∢⊫► |
| Декоративные или солнцезащитные компоненты можно поднять или опустить в пределах от 0-100%.                     | Å ∢►         |
| Название можно сохранить (см. раздел <i>Присвоение названий</i> ).                                              | ٠            |
| Удаление символа (см. раздел <i>Присвоение названи</i> й).                                                      | +            |
| Пробел между знаками (см. раздел <i>Присвоение названий</i> ).                                                  | Ц            |

# Тексты дисплея

Батарея разряж.: Батареи пульта ДУ почти разряжены.

Заблокировано: Некий посторонний предмет мешает работе компонента. Удалите его, чтобы восстановить нормальную работу компонента.

**Ограничено датчиком дождя:** На улице идет дождь, поэтому сработал датчик дождя. Вы можете временно отключить датчик дождя для того, чтобы открыть окно..

**Ручное управление:** Окно было открыто вручную. Закройте его, чтобы воспользоваться автоматизированными функциями.

Не выполнено: Устройство неожиданно прекратило работу. Проверьте его исправность.

Высокое напряжен.: Подсветка окна расходует слишком много электроэнергии. Возможно, лампы подсветки имеют более высокую мощность, чем указано в спецификациях, или система питания подсветки неисправна.

**Низкое напряжен.:** Подсветка окна расходует слишком мало электроэнергии. Возможно, лампы подсветки имеют более низкую мощность, чем указано в спецификациях, либо одна или несколько ламп неисправны. Возможна неисправность системы питания подсветки.

Сокр. подача питания: Подача питания к компоненту была сокращена. Это ограничивает его функциональные возможности.

Вентиляция: Проветрить помещение через вентиляционный клапан, не открывая окна.

### Глоссарий

Регулировка: Электрические декоративные и солнцезащитные компоненты VELUX при поставке не адаптированы к размеру окна. Поэтому при первом использовании они будут перемещаться по окну снизу вверх и сверху вниз без задержки. После регулировки они будут готовы к нормальной эксплуатации.

Конфигурация: См. Подготовка к регистрации.

Память: Память пульта ДУ расходуется следующими функциями: Комната, Группа, Переименование, Программы. Их использование сокращает общий объем памяти.

Односторонний пульт ДУ: Устройство основано на односторонней передаче радиочастотных сигналов и обозначено маркировкой 💬 . Этот же символ можно обнаружить под крышкой батарейного отсека.

Подготовка к регистрации: Совместимый с io-homecontrol® компонент должен быть зарегистрирован в пульте управления. После того, как новый компонент будет подключен к питанию от сети или к батарейному источнику питания, в течение 10 минут будет осуществляться поиск пульта управления.

Компонент: Совместимый с io-homecontrol®, компонент, управляемый с пульта ДУ, в частности, мансардное окно INTEGRA, рольставни, подсветка и т. д.

Регистрация: Регистрация компонента в пульте ДУ производится при присвоении данному компоненту ключа безопасности пульта ДУ.

Ретранслятор: Устройство, увеличивающее радиус действия пульта ДУ.

Интерактивный пульт ДУ: Устройство основано на двусторонней передаче радиочастотных сигналов и имеет маркировку (2.). Этот же символ можно обнаружить под крышкой батарейного отсека.

### Декларация соответствия

#### В соответствии с директивой ЕЭС 2006/95/ЕЕС,

Настоящим подтверждаем, что

Ådalsvej 99, DK-2970 Hørsholm

- Мансардные окна VELUX GGL INTEGRA® (----21) and GGU INTEGRA® (----21),
- Мансардные окна VELUX GGL Solar (----30) и GGU Solar (----30),
- Окна для плоских крыш VELUX CVP (3MX A02),
- Электропакет VELUX KMX 100 (3MG A01, 3UC A02, 3LA A01 и 3LR A01) для мансардных окон VELUX GGL и GGU
- Электропакет VELUX KMX 200 (3MX A01, 3LA A01 и 3LR A01) для мансардных окон VELUX GHL, GHU, GPL, GPU и VKU
- Оператор окна с приводом от солнечных батарей VELUX KSX 100 (3SM B01, 3SD B01 и 3LR A01) для устанавливаемых на плоских крышах окон VELUX GGL и GGU
- Пульт дистанционного управления VELUX KLR 100 (3LR A01)
- соответствуют требованиям директив Machinery Directive 2006/42/EEC. EMC Directive 2004/108/EEC. Low Voltage Directive 2006/95/EEC и R&TTE Directive 1999/5/EEC.
- произведены в соответствии с улучшенными стандартами EN 300220-3, EN 301489-1, EN 301489-3, EN 55014-1, EN 55014-2, EN 55022, EN 55024, EN 50366, EN 60335-1, EN 60335-2-103. EN 61558-1 и EN 61558-2-17.

Вышеупомянутые мансардные окна VELUX, окна VELUX для плоских крыш, электропакеты VELUX и оператор окна с приводом от солнечных батарей VELUX – в случае установки электропакета и оператора на мансардное окно VELUX должны рассматриваться как механизмы, не подлежащие эксплуатации до тех пор, пока они не будут инсталлированы в соответствии со всеми инструкциями и требованиями. Вся система в этом случае соответствует основным требованиям директив ЕЭС 2006/42/ЕЕС, 2004/108/ЕЕС, 2006/95/ЕЕС и 1999/5/ЕЕС.

VELUX A/S: (Klaus Lorentzen, Product Management) 10/12-2007

# **VELUX**®

SOFT WARE VERSION: 004.XXXXXXXX rol LOGO ARE REGISTERED TRADEMARKS

DIRECTIONS FOR USE FOR INTEGRA. ©2004, 2007 VELUX GROUP ©VELUX, THE VELUX LOGO, INTEGRA, io-homecontrol AND THE io-h

| AR: | VELUX Argentina S.A.<br>0 114 711 5666                   | IE: | VELUX Company Ltd.<br>01 816 1618                             |
|-----|----------------------------------------------------------|-----|---------------------------------------------------------------|
| AT: | VELUX Österreich GmbH<br>02245/32 3 50                   | IT: | <b>VELUX Italia s.p.a.</b><br>045/6173666                     |
| AU: | VELUX Australia Pty. Ltd.<br>(02) 9550 3288              | JP: | <b>VELUX-Japan Ltd.</b><br>0570-00-8145                       |
| BA: | VELUX Bosna i Hercegovina d.o.o.<br>033/626 493, 626 494 | LT: | VELUX Lietuva, UAB<br>(85) 270 91 01                          |
| BE: | VELUX Belgium<br>(010) 42.09.09                          | LV: | VELUX Latvia SIA<br>67 27 77 33                               |
| BG: | VELUX Bulgaria EOOD<br>02/955 95 26                      | NL: | VELUX Nederland B.V.<br>030 - 6 629 629                       |
| BY: | VELUX Roof Windows FE<br>(017) 217 7385                  | NO: | VELUX Norge AS<br>22 51 06 00                                 |
| CA: | VELUX Canada Inc.<br>1 800 88-VELUX (888-3589)           | NZ: | VELUX New Zealand Ltd.<br>09-6344 126                         |
| CH: | VELUX Schweiz AG<br>0848 945 549                         | PL: | <b>VELUX Polska Sp. z o.o.</b><br>(022) 33 77 000 / 33 77 070 |
| CL: | VELUX Chile Limitada<br>2-231 18 24                      | PT: | <b>VELUX Portugal, Lda</b><br>21 880 00 60                    |
| CN: | VELUX (CHINA) CO. LTD.<br>0316-607 27 27                 | RO: | VELUX România S.R.L.<br>0-8008-83589                          |
| CZ: | VELUX Česká republika, s.r.o.<br>531 015 511             | RS: | <b>Srbija d.o.o.</b><br>011 3670 468                          |
| DE: | VELUX Deutschland GmbH<br>0180-333 33 99                 | RU: | VELUX Rossia ZAO<br>(495) 737 75 20                           |
| DK: | VELUX Danmark A/S<br>45 16 45 16                         | SE: | VELUX Svenska AB<br>042/20 83 80                              |
| EE: | VELUX Eesti OÜ<br>621 7790                               | SI: | VELUX Slovenija d.o.o.<br>01 724 68 68                        |
| ES: | VELUX Spain, S.A.<br>91 509 71 00                        | SK: | VELUX Slovensko, s.r.o.<br>(02) 33 000 555                    |
| FI: | VELUX Suomi Oy<br>09-887 0520                            | TR: | VELUX Çatı Pencereleri<br>Ticaret Limited Şirketi             |
| FR: | VELUX France<br>0821 02 15 15<br>0,119€ TTC/min          | UA: | 0 216 302 54 10<br>VELUX Ukraina TOV<br>(044) 490 5703        |
| GB: | VELUX Company Ltd.<br>0870 264 0102                      | US: | VELUX America Inc.<br>1-800-88-VELUX                          |
| HR: | <b>VELUX Hrvatska d.o.o.</b><br>01/5555 444              |     |                                                               |
| HU: | VELUX Magyarország Kft.<br>(06/1) 436-0601               | ww  | w.velux.com                                                   |